# MITSUBISHI ELECTRIC

CITY MULTI Steuersystem und Mitsubishi Mr. SLIM Klimaanlagen

# MA-Fernbedienung PAR-21MAA

Bedienungshandbuch

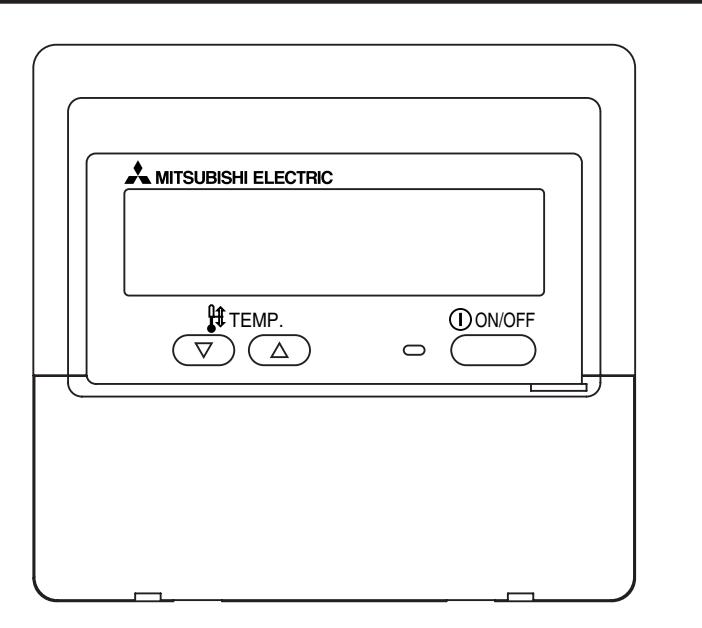

Bitte lesen Sie diese Anleitung sorgfältig durch und achten Sie darauf, dieses Gerät richtig zu verwenden. Bewahren Sie diese Anleitung für den zukünftigen Gebrauch sicher auf.

Geben Sie diese Anleitung und die dazugehörige Einbauanleitung an Personen weiter, die später dieses Gerät warten. Der Einbau und ein Standortwechsel dieses Geräts sollte nur von qualifizierten Personen durchgeführt werden. Wenn Endbenutzer versuchen, dieses Gerät einzubauen oder zu versetzen, kann dies zu unsicheren Bedingungen oder einem nicht ordnungsgemäßen Betrieb führen.

# INHALT

| 1. Sic | cherheitsvorkehrungen                                          | . 26 |
|--------|----------------------------------------------------------------|------|
| 2. Be  | zeichnungen der Teile                                          | . 28 |
| 3. Bil | dschirmkonfiguration                                           | . 30 |
| 4. Eir | nstellen des Wochentags und der Zeit                           | . 30 |
| 5. Ve  | rwenden der Fernbedienung                                      | . 31 |
| (1)    | So starten, stoppen, ändern Sie den Modus und stellen die      |      |
|        | Temperatur ein                                                 | . 31 |
| (2)    | Lüftergeschwindigkeit, Richtung des Luftstroms und Belüftung . | . 33 |
| (3)    | Verwenden des Timers                                           | . 35 |
|        | ① Verwenden des wöchentlichen Timers                           | . 35 |
|        | ② Verwenden des einfachen Timers                               | . 37 |
|        | ③ Verwenden des Auto-Off-Timers                                | . 39 |
| (4)    | Sperren der Fernbedienungstasten                               |      |
|        | (Beschränkung der Betriebsfunktionen)                          | . 41 |
| (5)    | Weitere Anzeigen                                               | . 42 |
| 6. Fu  | Inktionsauswahl                                                | . 44 |
| 7. Te  | chnische Daten                                                 | . 48 |

CE

# Sicherheitsvorkehrungen

1

• Vorsichtsmaßnahmen werden wie folgt gemäß der potentiellen Gefahrenstufe klassifiziert:

| Kennzeichnet eine Bedingung oder einen Betrieb, die/der bei falschem Umgang zu schweren Verletzungen oder zu         |
|----------------------------------------------------------------------------------------------------|
| Todesfällen führen kann.                                                                                             |
| Kennzeichnet eine Bedingung oder einen Betrieb, die/der bei falschem Umgang zu Verletzungen oder zu Vermögensschäden |
| führen kann.                                                                                                    |

| <b>⚠ WARNUNG</b>                                                                                                    |                                                                                                    |  |  |  |
|----------------------------------------------------------------------------------------------------|----------------------------------------------------------------------------------------------------|--|--|--|
| Versuchen Sie nicht, das Gerät selbst einzubauen.<br>Lassen Sie dieses Gerät von Ihrem Händler oder einem qualifizierten<br>Techniker einbauen. Ein nicht ordnungsgemäßer Einbau kann zu Brän-<br>den, Stromschlägen oder anderen schweren Unfällen führen. | Versuchen Sie nicht, den Standort des Geräts selbst zu ändern.<br>Ein nicht ordnungsgemäßer Neueinbau kann zu Bränden, Stromschlägen<br>oder anderen schweren Unfällen führen.<br>Lassen Sie den Standort dieses Geräts von Ihrem Händler oder einem<br>qualifizierten Techniker ändern.                                            |  |  |  |
| Achten Sie darauf, daß das Gerät richtig befestigt ist.<br>Achten Sie darauf, daß das Gerät richtig an einem stabilen Träger befestigt<br>ist, damit nicht die Gefahr besteht, daß es herunterfällt.                                                        | Entsorgen Sie dieses Gerät nicht selbst.<br>Bitte wenden Sie sich an den Händler, wenn Sie dieses Gerät wegwerfen<br>möchten.                                                                                                    |  |  |  |
| Achten Sie auf die korrekte Nennspannung.<br>Eine falsche Spannung kann zu Bränden oder einem Ausfall des Geräts<br>führen.                                                                                                    | Versuchen Sie nicht, das Gerät selbst zu modifizieren oder zu<br>reparieren.                                                                                                    |  |  |  |
| Schalten Sie dieses Gerät sofort ab, wenn der Betrieb ungewöhnlich verläuft.                                                                                                    | schlägen oder schweren Unfällen führen. Bitte wenden Sie sich an Ihren<br>Händler, wenn eine Reparatur erforderlich ist.                                                                                                    |  |  |  |
| oder Bränden führen.<br>Wenn Sie einen Brandgeruch oder eine andere Unregelmäßigkeit bemer-<br>ken, schalten Sie den Netzschalter sofort aus und wenden Sie sich an<br>Ihren Händler.                                                                       | Stoppen Sie die Verwendung dieses Geräts, wenn es nicht richtig funktio-<br>niert (falls Fehlermeldungen erneut auftreten und das Gerät nicht wie<br>erwartet läuft).<br>Fortgesetzter Gebrauch oder versuchter Gebrauch dieses Geräts kann zu<br>Bränden oder einem Ausfall des Geräts führen. Fragen Sie Ihren Händler<br>um Rat. |  |  |  |

# 

# Halten Sie gefährliche Materialien von diesem Gerät entfernt.

Bauen Sie dieses Gerät nicht an Orten ein, wo die Gefahr von leicht entzündlichen Gaslecks besteht. Das Vorhandensein von leicht entzündlichem Gas kann zur Explosionen oder Bränden führen.

# Waschen Sie dieses Gerät nicht mit Wasser ab.

Das Abwaschen mit Wasser kann zu Stromschlägen oder einem Ausfall des Geräts führen.

#### Berühren Sie die Tasten nicht mit nassen Händen.

Dies kann zu Stromschlägen oder einem Ausfall des Geräts führen.

# Verwenden Sie dieses Gerät nicht für Zwecke, für die es nicht gedacht ist.

Das Gerät ist für die Verwendung mit den Mitsubishi Air-Control-Systemen für Gebäude gedacht. Verwenden Sie es nicht mit anderen Systemen oder für einen anderen Zweck, da ein solcher Gebrauch zu einem nicht ordnungsgemäßen Betrieb führen kann.

# Sprühen Sie kein Insektenabwehrmittel oder brennbare Substanzen auf das Gerät.

Halten Sie brennbare Sprays und Substanzen von diesem Gerät entfernt und sprühen Sie sie niemals direkt auf dieses Gerät. Der Kontakt mit oder die Nähe zu solchen Substanzen stellt eine Explosions- und Brandgefahr dar.

# Verwenden Sie dieses Gerät nicht in ungeeigneten Umgebungen.

Verwenden Sie es nicht in Bereichen, in denen sich große Mengen Öl (Maschinenöl, usw.), Abgase oder Sulfidgase befinden. Solche Umgebungen können die Leistung verschlechtern oder den Ausfall des Geräts verursachen. Verwenden Sie keine spitzen Gegenstände zum Drücken der Tasten. Die Verwendung von spitzen Gegenständen kann zu Stromschlägen oder einem Ausfall des Geräts führen.

## Verwenden Sie das Gerät nicht bei extremen Temperaturen.

Verwenden Sie es nur, wenn die Umgebungstemperatur sich innerhalb der in dieser Anleitung angegebenen Grenzen befindet. (Wenn die Anleitung keine Grenzen angibt, verwenden Sie es nur bei Temperaturen zwischen 0 °C und 40 °C.) Die Verwendung dieses Geräts bei Temperaturen außerhalb dieses Bereichs kann zu einem größeren Ausfall des Geräts führen.

# Ziehen Sie nicht an den Kommunikationskabeln und verdrehen Sie sie nicht.

Ziehen an oder Verdrehen der Kabel kann zu Bränden oder einem Ausfall des Geräts führen.

# Zerlegen Sie das Gerät nicht.

Wenn Sie versuchen, das Gerät zu zerlegen, kann dies zu Verletzungen aufgrund des Kontakts mit internen Teilen oder zu Bränden oder einem Ausfall des Geräts führen.

# Wischen Sie das Gerät nicht mit Benzol, Lackverdünner oder chemischen Reinigungstüchern ab.

Diese Substanzen können zu Verfärbungen oder einem Ausfall des Geräts führen. Falls das Gerät erkennbar schmutzig ist, reinigen Sie es mit einem ausgewrungenen Tuch, das mit einer Neutralreinigerlösung angefeuchtet wurde, und wischen Sie es dann mit einem trockenen Tuch ab.

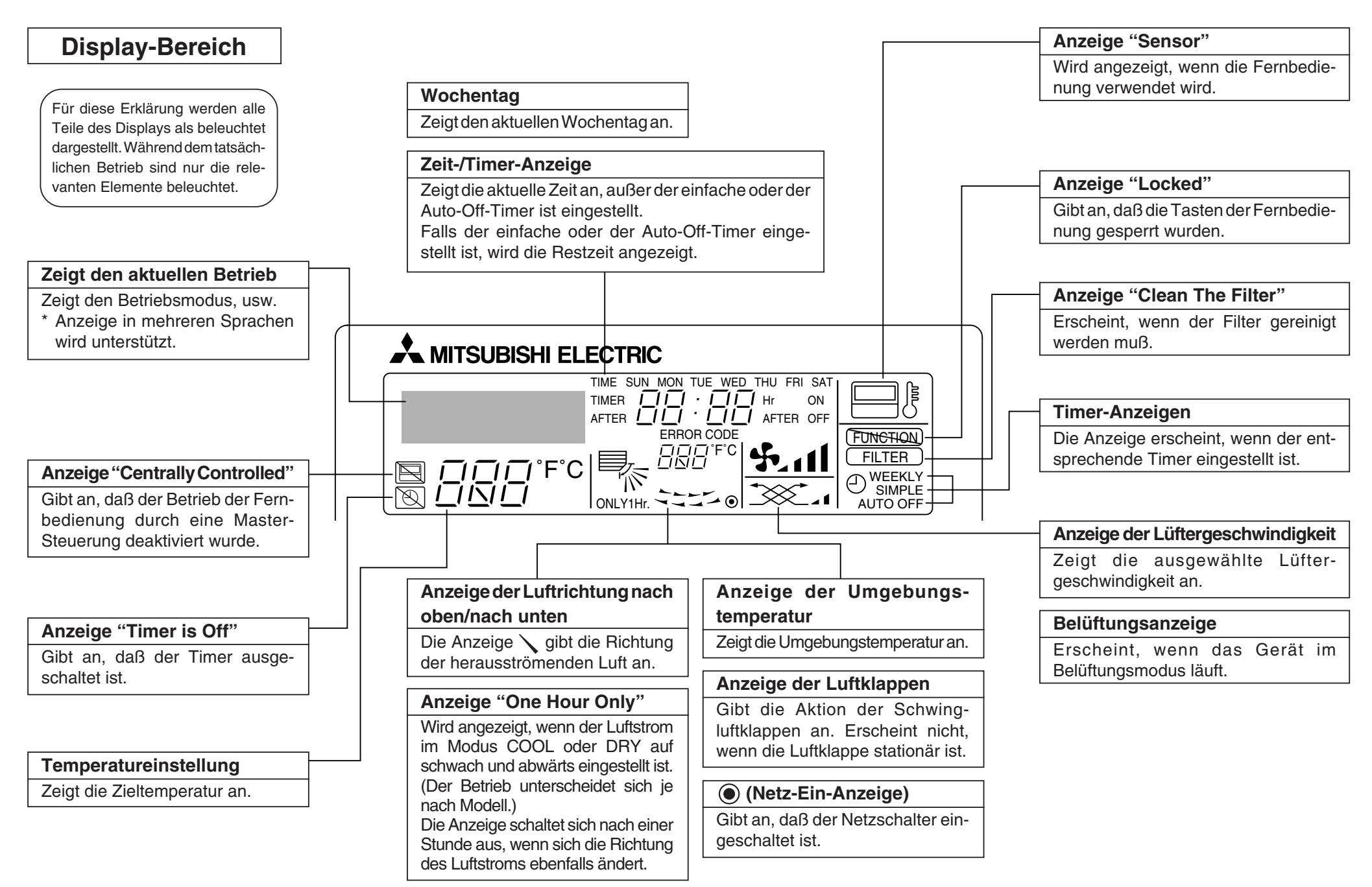

# Kontrollbereich

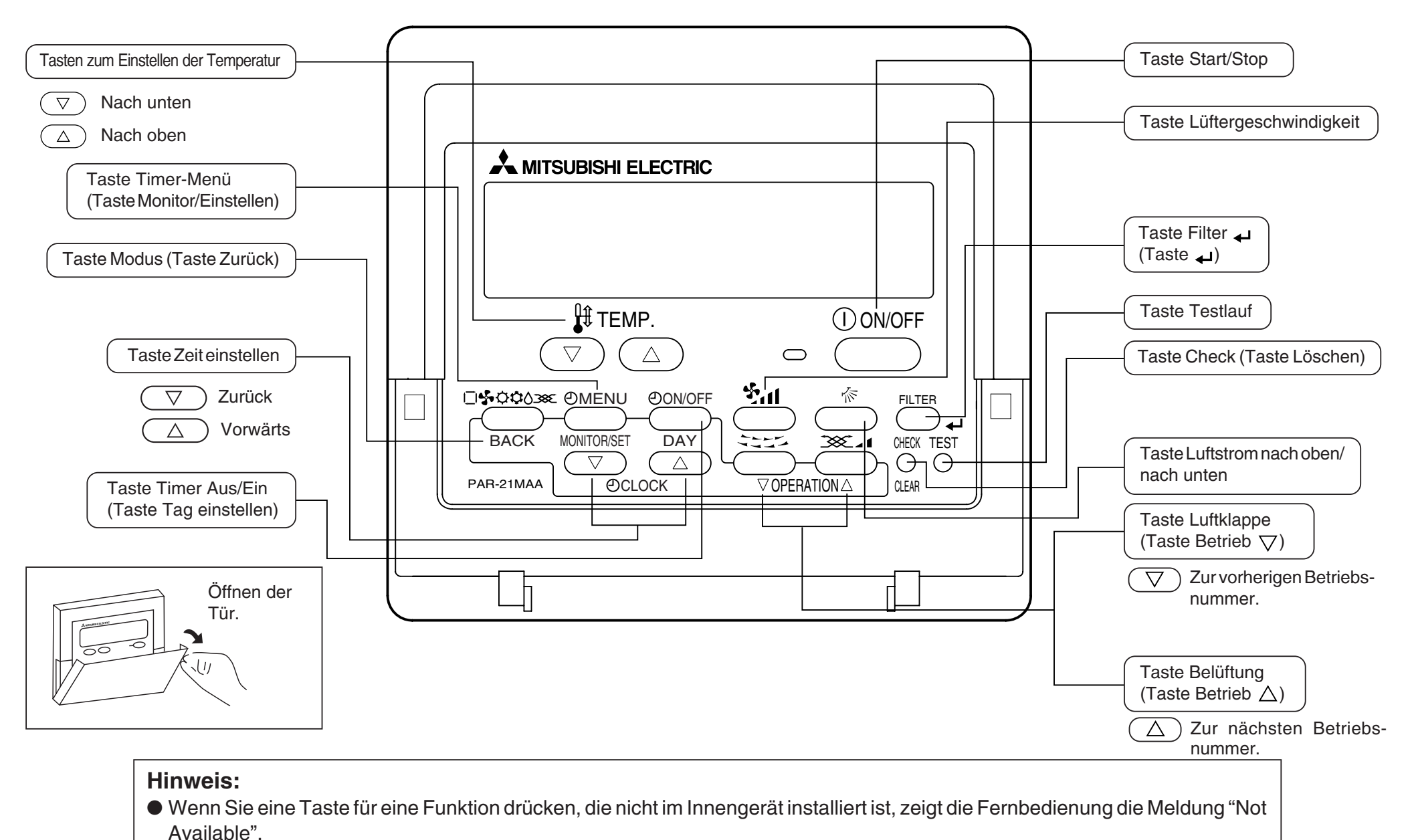

Wenn Sie die Fernbedienung verwenden, um mehrere Innengeräte zu steuern, erscheint diese Meldung nur, wenn die Funktion auf dem übergeordneten Gerät nicht vorhanden ist.

# 3 Bildschirmkonfiguration

Die Anzeigen in dieser Anleitung beziehen sich auf den Zustand, nachdem die Spracheinstellung mithilfe der Funktionsauswahl der Fernbedienung geändert wurde. In Abschnitt 6, Punkt [4]-1 sehen Sie, wie Sie die Spracheinstellung ändern. Die anfängliche Einstellung ist Englisch.

### <Bildschirmtypen>

- Funktionsauswahl: Stellt die verfügbaren Funktionen und Bereiche auf der Fernbedienung ein (Timer-Funktionen, Betriebsbeschränkungen, usw.).
- Tag/Zeit einstellen: Stellt den aktuellen Wochentag oder die Zeit ein.
- Standard-Kontrollbildschirme: Zeigt den Betriebsstatus des Klimaanlagensystems und stellt ihn ein.
- Timer-Monitor: Zeigt den aktuell eingestellten Timer an (wöchentlicher Timer, einfacher Timer oder Auto-Off-Timer).
- Timer-Setup:

Stellt den Betriebs eines der Timer ein (wöchentlicher Timer, einfacher Timer oder Auto-Off-Timer).

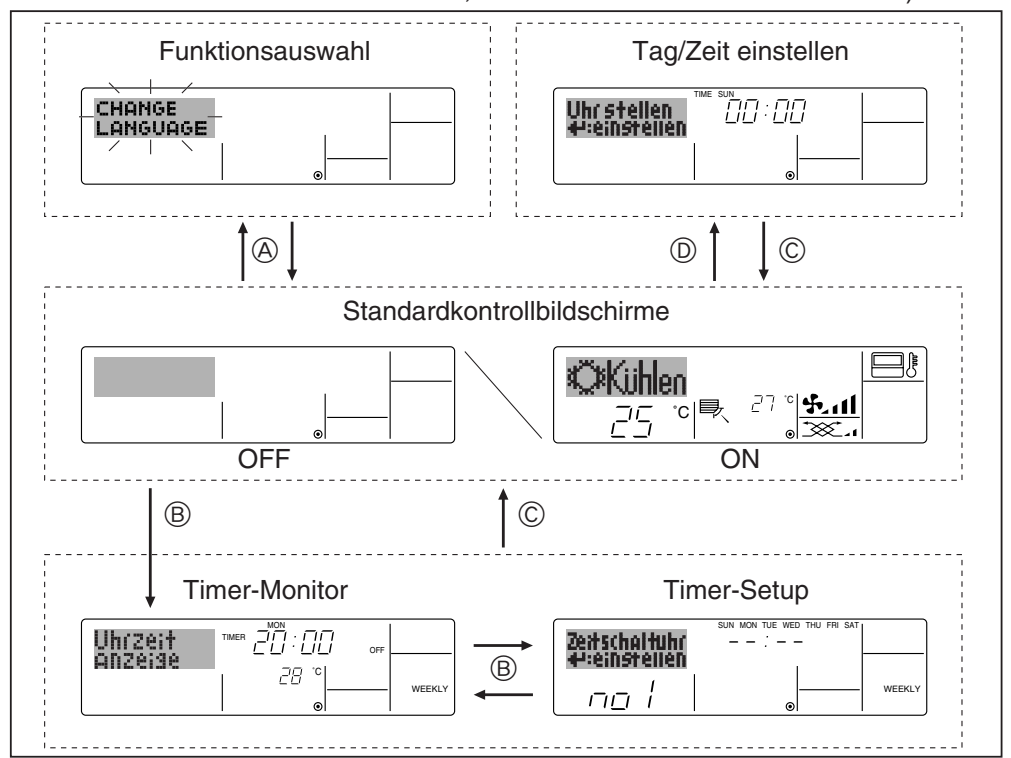

# <So wechseln Sie den Bildschirm>

- Zu (A) : Halten Sie sowohl die Taste Modus als auch die Taste Timer Ein/Aus 2 Sekunden lang gedrückt.
- Zu (B) : Drücken Sie die Taste Timer-Menü.
- $Zu \bigcirc$  : Drücken Sie die Taste Modus (Zurück).
- $Zu \mathbb{O}$  : Drücken Sie eine der Tasten Zeit einstellen ( $\nabla$  oder  $\Delta$ ).

# 4 Einstellen des Wochentags und der Zeit

Verwenden Sie diesen Bildschirm um den aktuellen Wochentag und die Zeiteinstellung zu ändern.

#### Hinweis:

Der Tag und die Zeit erscheinen nicht, wenn die Uhr in der Funktionsauswahl deaktiviert wurde.

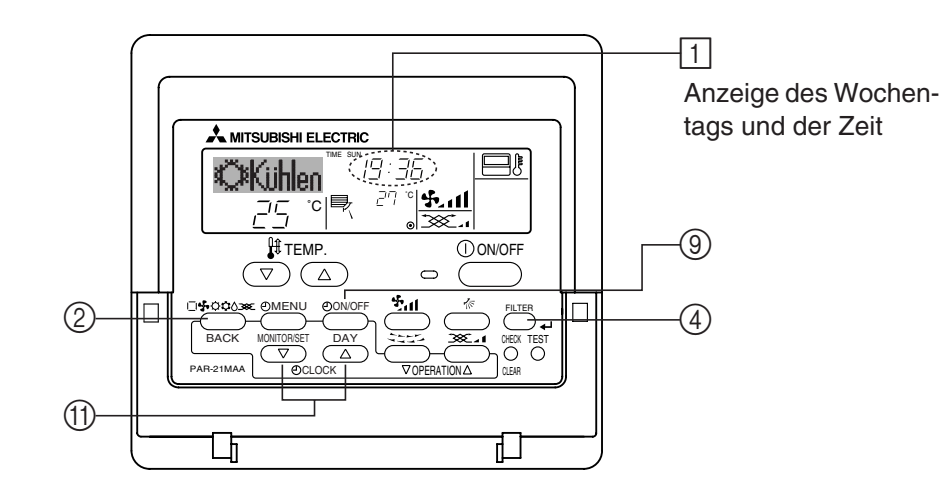

<So stellen Sie den Wochentag und die Zeit ein...>

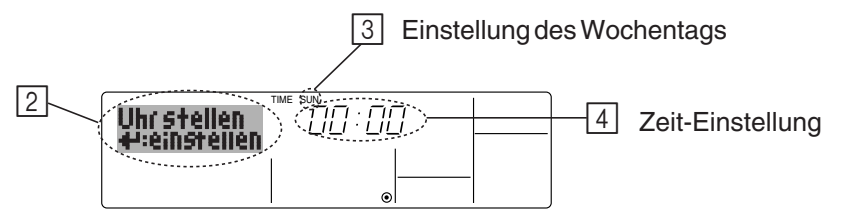

- 1. Drücken Sie die Taste Zeit einstellen  $\bigtriangledown$  oder  $\land$  (1), um 2 anzuzeigen.
- 2. Drücken Sie die Taste Timer Ein/Aus (Tag einstellen) (9), um den Tag einzustellen.
  - \* Mit jedem Drücken rückt die Anzeige unter  ${\tt I}$  einen Tag vor: Sun  $\to$  Mon  $\to$  ...  $\to$  Fri  $\to$  Sat.
- 3. Drücken Sie die entsprechenden Taste Zeit einstellen (1) nach Bedarf, um die Zeit einzustellen.
  - \* Wenn Sie die Taste gedrückt halten, rückt die Zeit (unter 4) zuerst in Minutenintervallen vor, dann in Zehn-Minuten-Intervallen und dann in Ein-Stunden-Intervallen.
- 4. Nachdem Sie die entsprechenden Einstellungen unter Schritt 2 und 3 durchgeführt haben, drücken Sie die Taste Filter ← ④, um die Werte zu speichern.

#### Hinweis:

Ihre neuen Einträge unter Schritt 2 und 3 werden storniert, wenn Sie die Taste Modus (Zurück) ② drücken, bevor Sie die Taste Filter 🛶 ④ drücken.

5. Drücken Sie die Taste Modus (Zurück) ②, um den Einstellvorgang abzuschließen. Die Anzeige kehrt zum Standardkontrollbildschirm zurück, auf dem 1 jetzt die neue Einstellung für den Tag und die Zeit erscheint.

# 5 Verwenden der Fernbedienung

(1) So starten, stoppen, ändern Sie den Modus und stellen die Temperatur ein

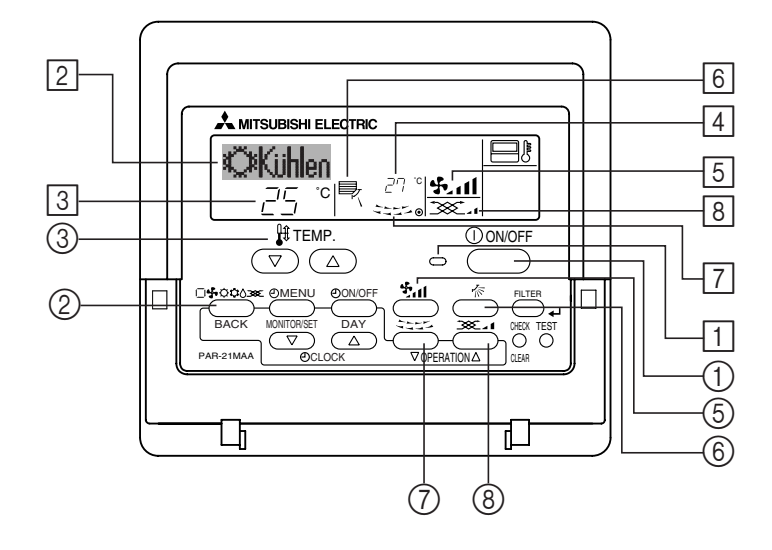

# <So starten Sie den Betrieb>

- Drücken Sie die Taste Start/Stop ①.
  - Die Lampe EIN 1 und der Anzeigebereich erscheinen.

#### Hinweis:

• Wenn das Gerät neu gestartet wird, sind die Anfangseinstellungen wie folgt.

|                            | Fernbedienungseinstellungen |               |                       |  |
|----------------------------|-----------------------------|---------------|-----------------------|--|
| Modus                      | Letzte Einstellung          |               |                       |  |
| Temperatur-<br>einstellung | Letzte Einstellung          |               |                       |  |
| Lüfter-<br>geschwindigkeit | Letzte Einstellung          |               |                       |  |
| Luftetrem                  |                             | COOL oder DRY | Horiz.<br>Auslaß      |  |
| nach oben/                 | Modus                       | HEAT          | Letzte<br>Einstellung |  |
| nach unten                 |                             | FAN           | Horiz.<br>Auslaß      |  |

#### <So stoppen Sie den Betrieb>

- Drücken Sie die Taste Start/Stop
   ① erneut.
  - Die Lampe EIN 1 und der Display-Bereich verschwinden.

#### <Auswählen des Modus>

- Drücken Sie, während das Gerät läuft, die Taste Modus ② so oft wie nötig.
  - Mit jedem Drücken wird in den nächsten Modus in der unten dargestellten Reihenfolge umgeschaltet.

Der aktuell ausgewählte Modus ist unter 2 dargestellt.

| $\rightarrow$ COOL $\rightarrow$ DRY $\rightarrow$ | $FAN\rightarrowAUTO\rightarrow$ | HEAT | $\rightarrow$ Ventilate |  |
|----------------------------------------------------|---------------------------------|------|-------------------------|--|
| *1                                                 | *1,*3,*4                        | *1   | *1,*2                   |  |

#### Hinweis:

- \*1 Die Verfügbarkeit dieses Modus hängt von der Art des angeschlossenen Geräts ab. \*2 Erscheint nur auf Mr. Slim-Geräten mit eingebauter Belüftungsfunktion.
- \*3 Erscheint nicht, wenn der Auto-Modus in der Funktionsauswahl deaktiviert wurde. Informationen darüber, wie Sie diese Funktion einstellen, finden Sie in Abschnitt 6, Punkt [4]–2 (2).
- \*4 HEAT und COOL erscheinen im AUTO-Modus nicht, wenn die Auto-Modus-Anzeige in der Funktionsauswahl deaktiviert wurde. Informationen darüber, wie Sie diese Funktion einstellen, finden Sie in Abschnitt 6, Punkt [4]–4 (3).

# <So ändern Sie die Raumtemperatureinstellung...>

- So verringern Sie die Temperatur: Drücken Sie die Taste Temperatur einstellen
- So erhöhen Sie die Temperatur: Drücken Sie die Taste Temperatur einstellen
  - Mit jedem Drücken ändert sich die Einstellung um 1 °C. Die aktuelle Einstellung wird unter 3 angezeigt.
  - Die verfügbaren Bereiche sind wie folgt. \*1,\*2

| COOL oder DRY<br>mode | HEAT mode       | AUTO mode       | FAN                 |
|-----------------------|-----------------|-----------------|---------------------|
| 19 - 30 °C            | 17 - 28 °C      | 19 - 28 °C      | Kann nicht          |
| (67 - 87 °F) *3       | (63 - 83 °F) *3 | (67 - 83 °F) *3 | eingestellt werden. |

# Hinweis:

- \*1 Die verfügbaren Bereiche sind je nach Art des angeschlossenen Geräts verschieden (Mr.Slim, CITY MULTI, usw.).
- \*2 Wenn Grenzen für den Temperaturbereich in der Funktionseinstellung eingestellt wurden, sind die verfügbaren Bereiche enger als oben dargestellt. Wenn Sie versuchen, einen Wert außerhalb des eingeschränkten Bereichs einzustellen, wird eine Meldung angezeigt, daß der Bereich zur Zeit eingeschränkt ist.

Informationen darüber, wie Sie diese Bereichsgrenzen einstellen und löschen, finden Sie in Abschnitt 6, Punkt [4]–2 (3).

\*3 Falls die Funktionsauswahl so eingestellt ist, daß die Temperatur in Fahrenheit angezeigt wird. Informationen darüber, wie Sie °C oder °F auswählen, finden Sie in Abschnitt 6, Punkt [4]–4 (1).

# <Anzeige der Umgebungstemperatur>

Während dem Betrieb wird die Einlaßtemperatur unter 4 angezeigt.

# Hinweis:

- Der Anzeigebereich ist 8 °C bis 39 °C. Wenn die Temperatur unter 8 °C oder über 39 °C liegt, blinkt der entsprechende Wert (8 °C oder 39 °C) auf dem Display.
- Wenn Sie die Fernbedienung verwenden, um mehrere Innengeräte zu steuern, zeigt das Display die Temperatur am übergeordneten Gerät.
- Sie können auswählen, welcher Temperatursensor für das Erkennen der Temperatur verwendet werden soll: entweder der Sensor am Innengerät ("At Unit") oder der Sensor an der Fernbedienung ("At Remote"). Die Voreinstellung ist "At Unit". So ändern Sie den Ort des Sensor am Innengerät:
  - CITY MULTI-Modelle: Wenden Sie sich an Ihren Händler.
  - Mr.Slim-Modelle: Sehen Sie in der Installationsanleitung nach.
- Falls die Anzeige der Umgebungstemperatur in der Funktionsauswahl deaktiviert ist, erscheint die Umgebungstemperatur nicht. Informationen darüber, wie Sie diese Funktion aktivieren oder deaktivieren, finden Sie in Abschnitt 6, Punkt [4]–4 (2).
- Falls die Anzeige Fahrenheit in der Funktionsauswahl ausgewählt ist, zeigt das Display das Zeichen °F. Informationen darüber, wie Sie °C oder °F auswählen, finden Sie in Abschnitt 6, Punkt [4]–4 (1).

# (2) Lüftergeschwindigkeit, Richtung des Luftstroms und Belüftung <So ändern Sie die Lüftergeschwindigkeit...>

- Drücken Sie die Taste Lüftergeschwindigkeit ⑤ so oft wie nötig, während das System läuft.
  - Jedes Drücken ändert die Stärke. Die aktuell ausgewählte Geschwindigkeit ist unter 5 dargestellt.
  - Die Änderungsreihenfolge und die verfügbaren Einstellungen sind wie folgt.

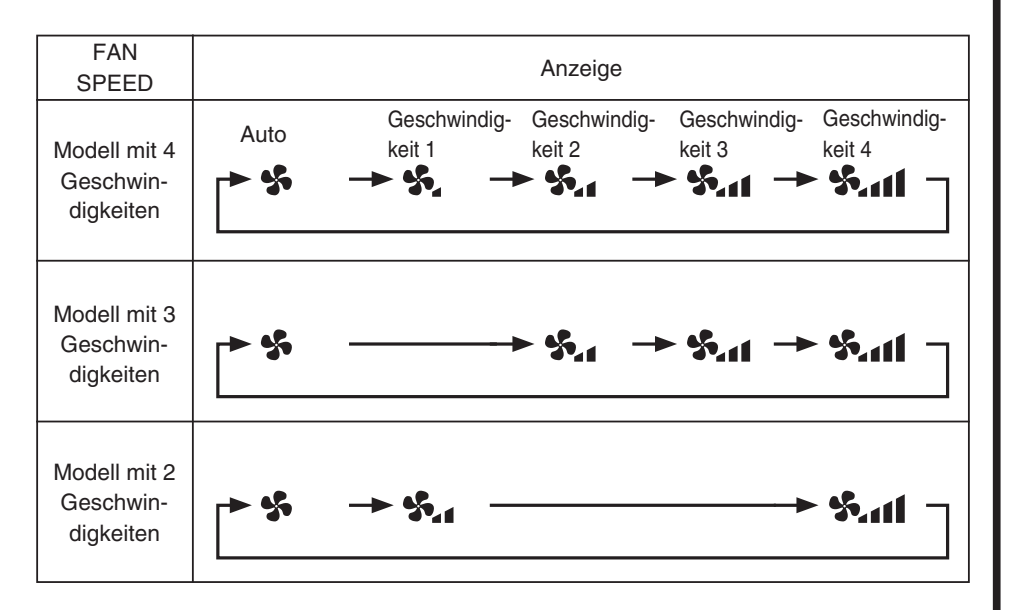

# Hinweis:

- Die Anzahl der verfügbaren Lüftergeschwindigkeiten hängt von der Art des angeschlossenen Geräts ab. Beachten Sie außerdem, daß einige Geräte die Einstellung "Auto" nicht haben.
- In den folgenden Fällen unterscheidet sich die vom Gerät erzeugte tatsächliche Lüftergeschwindigkeit von der auf der Fernbedienungsanzeige angezeigten Geschwindigkeit:
  - 1. Während das Display "STAND BY" oder "DEFROST" anzeigt.
  - 2. Sofort nach Starten des HEAT-Modus (während das System darauf wartet, daß sich der Modus ändert).
  - 3. Im HEAT-Modus, wenn die Raumtemperatur höher als die Temperatureinstellung ist.
  - 4. Wenn sich das Gerät im DRY-Modus befindet.

# <So ändern Sie die Richtung des Luftstroms (nach oben/nach unten)>

- Drücken Sie, während das Gerät läuft, die Taste Luftstrom nach oben/nach unten 6 nach Bedarf.
  - Jedes Drücken ändert die Richtung. Die aktuelle Richtung wird unter 6 angezeigt.
  - Die Änderungsreihenfolge und die verfügbaren Einstellungen sind wie folgt:

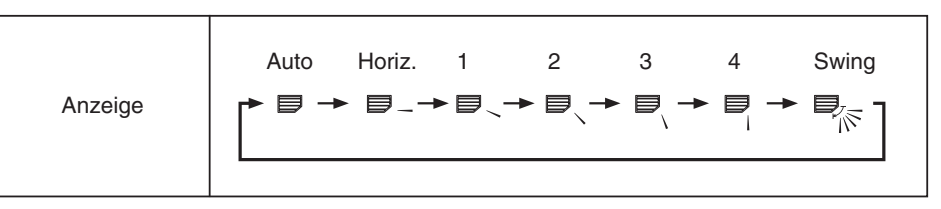

- \* Beachten Sie, daß sich während dem Schwingbetrieb die Richtungsanzeige auf dem Bildschirm nicht synchron mit den Richtungsklappen am Gerät ändert.
- \* Einige Modelle unterstützen Richtungseinstellungen nicht.

# Hinweis:

- Die verfügbaren Richtungen hängen von der Art des angeschlossenen Geräts ab. Beachten Sie außerdem, daß einige Geräte die Einstellung "Auto" nicht haben.
- In den folgenden Fällen unterscheidet sich die tatsächliche Luftrichtung von der Richtung, die auf der Fernbedienungsanzeige angezeigt wird:
  - 1. Während das Display "STAND BY" oder "DEFROST" anzeigt.
  - 2. Sofort nach Starten des Heizmodus (während das System darauf wartet, daß sich der Modus ändert).
  - 3. Im Heizmodus, wenn die Raumtemperatur höher als die Temperatureinstellung ist.

# <So ändern Sie die Luftrichtung (nach links/nach rechts)>

- Drücken Sie die Taste Luftklappe ⑦ nach Bedarf.
  - Das Bild Luftklappe 7 erscheint. Mit jedem Drücken der Taste wird die Einstellung wie folgt umgeschaltet.

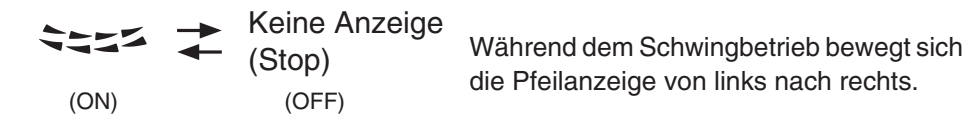

#### <Verwenden der Belüftung>

#### Bei Mr.Slim-Modellen

- So betreiben Sie den Ventilator zusammen mit dem Innengerät:
  - Drücken Sie die Start/Stop-Taste ①.
    - Die Anzeige Vent erscheint auf dem Bildschirm (unter <a>[8]</a>). Der Ventilator arbeitet jetzt immer automatisch, wenn das Innengerät läuft.
- So lassen Sie den Ventilator unabhängig laufen:
  - Drücken Sie die Taste Modus ②, bis 🔆 auf dem Display erscheint. Dadurch startet der Ventilator.
- So ändern Sie die Ventilatorstärke:
  - Drücken Sie die Taste Belüftung (3) nach Bedarf.
    - Mit jedem Drücken wird die Einstellung wie unten dargestellt umgeschaltet.

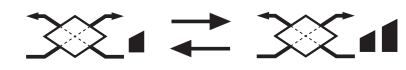

Niedrig

Hoch

#### Bei CITY MULTI-Modellen

- So betreiben Sie den Ventilator zusammen mit dem Innengerät:
  - Drücken Sie die Taste Start/Stop ①.
    - Die Anzeige Vent erscheint auf dem Bildschirm (unter <a>[8]</a>). Der Ventilator arbeitet jetzt immer automatisch, wenn das Innengerät läuft.
- So betreiben Sie den Ventilator nur, wenn das Innengerät ausgeschaltet ist:
  - Drücken Sie die Taste Belüftung (3), während das Innengerät ausgeschaltet ist.
    - Die Lampe Ein (unter 1) und die Anzeige Belüftung (unter 8) erscheinen.
- So ändern Sie die Ventilatorstärke:
  - Drücken Sie die Taste Belüftung (8) nach Bedarf.
    - Mit jedem Drücken wird die Einstellung wie unten dargestellt umgeschaltet.

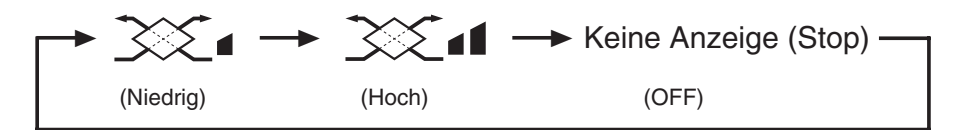

#### Hinweis:

 Bei einigen Modellkonfigurationen kann sich der Lüfter des Innengeräts einschalten, auch wenn Sie den Ventilator so eingestellt haben, daß er unabhängig läuft.

# (3) Verwenden des Timers

Dieser Abschnitt erklärt, wie Sie den Timer einstellen und verwenden. Sie können die Funktionsauswahl verwenden, um auszuwählen, welchen der drei Timer Sie verwenden möchten: ① Wöchentlicher Timer, ② Einfacher Timer oder ③ Auto-Off-Timer.

Informationen darüber, wie Sie die Funktionsauswahl einstellen, finden Sie in Abschnitt 6, Punkt [4]–3 (3).

# ① Verwenden des wöchentlichen Timers

- Der wöchentliche Timer kann verwendet werden, um bis zu acht Betriebsarten für jeden Tag der Woche einzustellen.
- Jede Betriebsart kann aus Folgendem bestehen: EIN/AUS-Zeit zusammen mit einer Temperatureinstellung oder nur EIN/AUS-Zeit oder nur Temperatureinstellung.
- Wenn die aktuelle Zeit eine vom Timer eingestellte Zeit erreicht, führt die Klimaanlage die vom Timer eingestellte Aktion durch.
- Die Einteilung der Zeiteinstellung für diesen Timer ist 1 Minute.

### Hinweis:

- \*1. Der wöchentliche Timer/einfache Timer/Auto-Off-Timer können nicht gleichzeitig eingestellt werden.
- \*2. Der wöchentliche Timer funktioniert nicht, wenn eine der folgenden Bedingungen wirksam ist.

Die Timerfunktion ist ausgeschaltet; das System befindet sich in einem unnormalen Zustand; ein Testlauf wird durchgeführt; die Fernbedienung führt einen Selbstcheck oder einen Fernbedienungscheck durch; der Benutzer stellt gerade eine Funktion ein; der Benutzer stellt gerade einen Timer ein; der Benutzer stellt gerade den aktuellen Wochentag oder die Zeit ein; das System wird zentral gesteuert. (Das System führt insbesondere dann keine Betriebsarten durch (Gerät ein, Gerät aus oder Temperatureinstellung), die während diesen Bedingungen deaktiviert sind.)

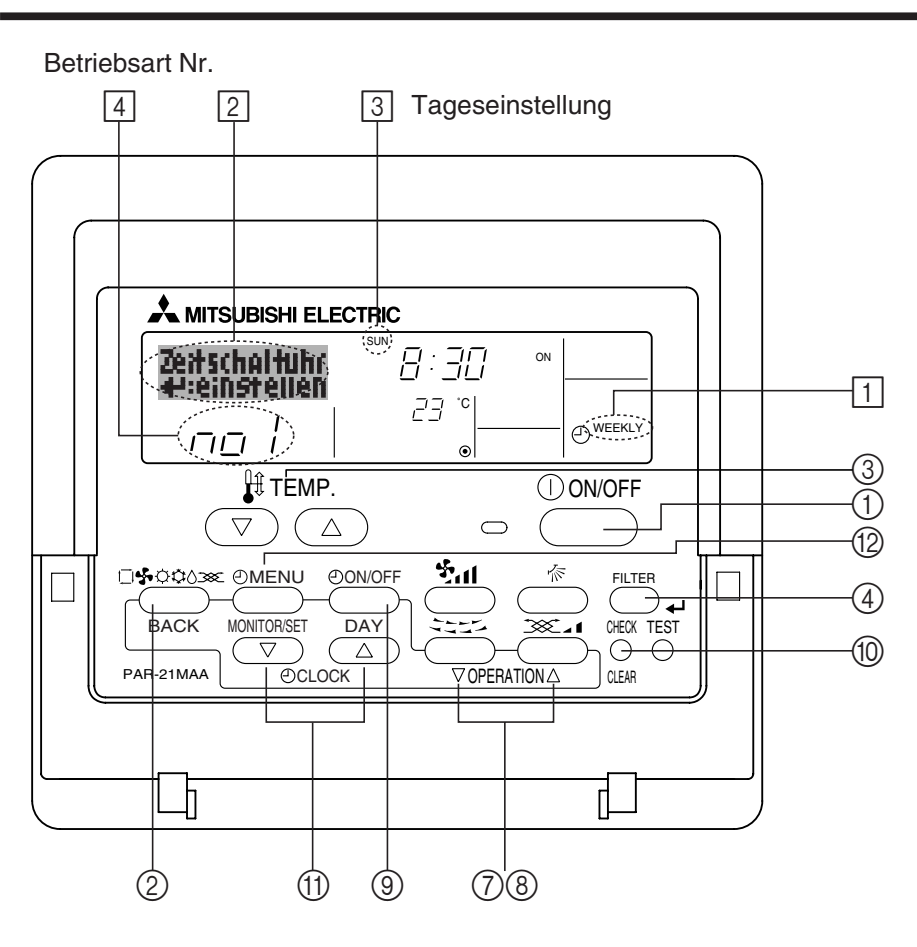

# <So stellen Sie den wöchentlichen Timer ein>

- 1. Achten Sie darauf, daß Sie sich im Standardkontrollbildschirm befinden und daß die Anzeige für den wöchentlichen Timer 1 auf dem Display angezeigt wird.
- 2. Drücken Sie die Taste Timer-Menü (12), so daß "Set Up" auf dem Bildschirm erscheint (unter [2]). (Beachten Sie, daß mit jedem Tastendruck die Anzeige zwischen "Set Up" und "Monitor" umgeschaltet wird.)
- Drücken Sie die Taste Timer Ein/Aus (Tag einstellen) ③, um den Tag einzustellen. Mit jedem Drücken geht die Anzeige unter ③ zur nächsten Einstellung in der folgenden Reihenfolge: "Sun Mon Tues Wed Thurs Fri Sat" → "Sun" → … → "Fri" → "Sat" → "Sun Mon Tues Wed Thurs Fri Sat"…

 Mit Ihren Eingaben unter Schritt 3 und 4 wählen Sie eine der Zellen aus der unten dargestellten Matrix.
 (Die Fernbedienungsanzeige auf der linken Seite zeigt, wie das Display aussieht, wenn Betrieb 1 f
ür Sonntag auf die unten angegebenen Werte eingestellt ist.)

#### Setup-Matrix

| BetrNr. | Sunday  | Monday  |         | Saturday | ] [ | <einstellungen 1<="" betrieb="" th="" von=""></einstellungen>             |
|---------|---------|---------|---------|----------|-----|---------------------------------------------------------------------------|
| No.1    | • 8:30  |         |         |          |     | Klimaanlage um 8.30 Uhr mit                                               |
| INO. 1  | • 23 °C |         |         |          |     | peratur starten.                                                          |
|         | • 10:00 | • 10:00 | • 10:00 | • 10:00  |     |                                                                           |
| No. 2   | • OFF   | • OFF   | • OFF   | • OFF    |     | <einstellung 2="" betrieb="" für<br="" von="">ieden Tag&gt;</einstellung> |
|         |         |         |         |          |     | Klimaanlage um 10.00 Uhr                                                  |
| No. 8   |         |         |         |          | ] [ | ausschallen.                                                              |

# Hinweis:

Durch Einstellen des Tags auf "Sun Mon Tues Wed Thurs Fri Sat", können Sie festlegen, daß derselbe Betrieb jeden Tag zur selben Zeit durchgeführt wird. (Beispiel: Betrieb 2 oben, der für jeden Tag der Woche gleich ist.)

# <Einstellen des wöchentlichen Timers>

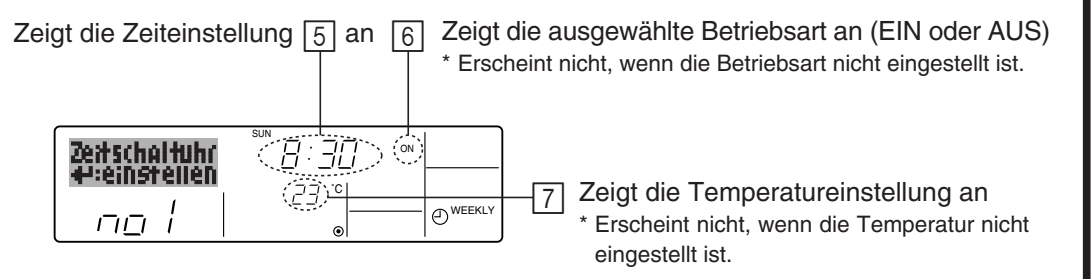

- 5. Drücken Sie die entsprechende Taste Zeit einstellen (1) so oft wie nötig, um die gewünschte Zeit einzustellen (unter 5).
  - Wenn Sie die Taste gedrückt halten, rückt die Zeit zuerst in Minutenintervallen, dann in Zehn-Minuten-Intervallen und dann in Ein-Stunden-Intervallen vor.
- 6. Drücken Sie die Taste EIN/AUS ①, um die gewünschte Betriebsart auszuwählen (EIN oder AUS) unter 6.
  - \* Jedes Drücken ändert die nächste Einstellung in der folgenden Reihenfolge: keine Anzeige (keine Einstellung) → "ON" → "OFF".
- 7. Drücken Sie die entsprechende Taste Temperatur einstellen ③, um die gewünschte Temperatur einzustellen (unter 7).
  - \* Jedes Drücken ändert die Einstellung in der folgenden Reihenfolge: keine Anzeige (keine Einstellung) ⇔ 24 ⇔ 25 ⇔ ... ⇔ 29 ⇔ 30 ⇔ 12 ⇔ ... ⇔ 23 ⇔ keine Anzeige.

(Verfügbarer Bereich: Der Bereich für die Einstellung ist 12 °C bis 30 °C. Der tatsächliche Bereich, über den die Temperatur gesteuert werden kann, variiert jedoch entsprechend des Typs des angeschlossenen Geräts.)

8. Nachdem Sie die entsprechenden Einstellungen unter Schritt 5, 6 und 7 durchgeführt haben, drücken Sie die Taste Filter (4), um die Werte zu speichern.

Um die aktuell eingestellten Werte für den ausgewählten Betrieb einzustellen, drücken Sie die Taste Check (Löschen) ① einmal kurz.

Die angezeigte Zeiteinstellung ändert sich zu "—:—" und die Ein/Aus- und Temperatureinstellungen verschwinden.

(Um alle wöchentlichen Timer-Einstellungen gleichzeitig zu löschen, halten Sie die Taste Check (Löschen) (1) mindestens zwei Sekunden lang gedrückt. Das Display beginnt zu blinken, wodurch angezeigt wird, daß alle Einstellungen gelöscht wurden.)

# Hinweis:

Ihre neuen Einträge werden storniert, wenn Sie die Taste Modus (Zurück) ② drücken, bevor Sie die Taste Filter 山 ④ drücken.

Wenn Sie zwei oder mehr unterschiedliche Betriebsarten für genau dieselbe Zeit eingestellt haben, wird nur die Betriebsart mit der höchsten Betriebsart-Nr. ausgeführt.

- 9. Wiederholen Sie die Schritte 3 bis 8 nach Bedarf, um so viele der verfügbaren Zellen auszufüllen, wie Sie möchten.
- 10. Drücken Sie die Taste Modus (Zurück) ②, um zum Standardkontrollbildschirm zurückzukehren und den Einstellvorgang zu beenden.
- 11. Um den Timer zu aktivieren, drücken Sie die Taste Timer Ein/Aus (9), so daß die Anzeige "Timer Off" vom Bildschirm verschwindet. <u>Achten Sie darauf, daß die Anzeige "Timer Off"</u> <u>verschwunden ist.</u>
  - \* Wenn es keine Timer-Einstellungen gibt, blinkt die Anzeige "Timer Off" auf dem Bildschirm.

# <So zeigen Sie den wöchentlichen Timer an>

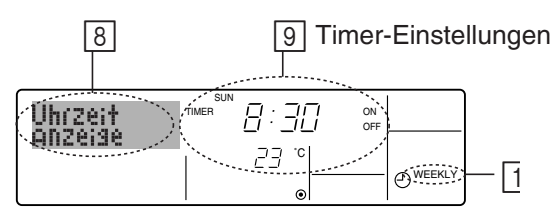

- 1. Achten Sie darauf, daß die wöchentliche Timer-Anzeige auf dem Bildschirm sichtbar ist (unter 1).
- 2. Drücken Sie die Taste Timer-Menü (2), so daß "Monitor" auf dem Bildschirm erscheint (unter (3)).
- 3. Drücken Sie die Taste Timer Ein/Aus (Tag einstellen) ③ so oft wie nötig, um den Tag einzustellen, den Sie anzeigen möchten.
- - \* Mit jedem Drücken gelangen Sie zur nächsten Timer-Betriebsart in der Reihenfolge der Zeiteinstellung.
- 5. Um den Monitor zu schließen und zum Standardkontrollbildschirm zurückzukehren, drücken Sie die Taste Modus (Zurück) ②.

# <So schalten Sie den wöchentlichen Timer aus>

Drücken Sie die Taste Timer Ein/Aus (9), so daß "Timer Off" unter 10 erscheint.

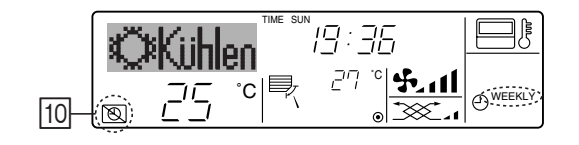

# <So schalten Sie den wöchentlichen Timer ein>

Drücken Sie die Taste Timer Ein/Aus (3), so daß die Anzeige "Timer Off" (unter 10) verschwindet.

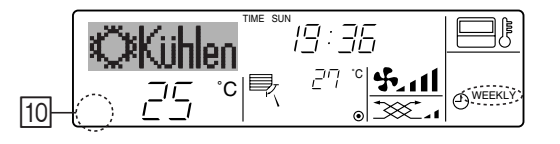

### ② Verwenden des einfachen Timers

- Sie haben drei Möglichkeiten, den einfachen Timer einzustellen.
  - Nur Startzeit: Die Klimaanlage startet, wenn die eingestellte Zeit vergangen ist.
  - Nur Stopzeit: Die Klimaanlage stoppt, wenn die eingestellte Zeit vergangen ist.
  - Start- und Stopzeiten: Die Klimaanlage startet und stoppt, wenn die entsprechenden Zeiten vergangen sind.
- Der einfache Timer (Start und Stop) kann nur einmal innerhalb eines Zeitraums von 72 Stunden eingestellt werden. Die Zeiteinstellung erfolgt in Stunden-Schritten.

#### Hinweis:

- \*1. Der wöchentliche Timer/einfache Timer/Auto-Off-Timer können nicht gleichzeitig eingestellt werden.
- \*2. Der einfache Timer funktioniert nicht, wenn eine der folgenden Bedingungen wirksam ist:

Die Timerfunktion ist ausgeschaltet; das System befindet sich in einem unnormalen Zustand; ein Testlauf wird durchgeführt; die Fernbedienung führt einen Selbstcheck oder eine Diagnose durch; der Benutzer wählt gerade eine Funktion aus; der Benutzer stellt gerade den Timer ein; das System wird zentral gesteuert. (Unter diesen Bedingungen ist der Ein/Aus-Betrieb deaktiviert.)

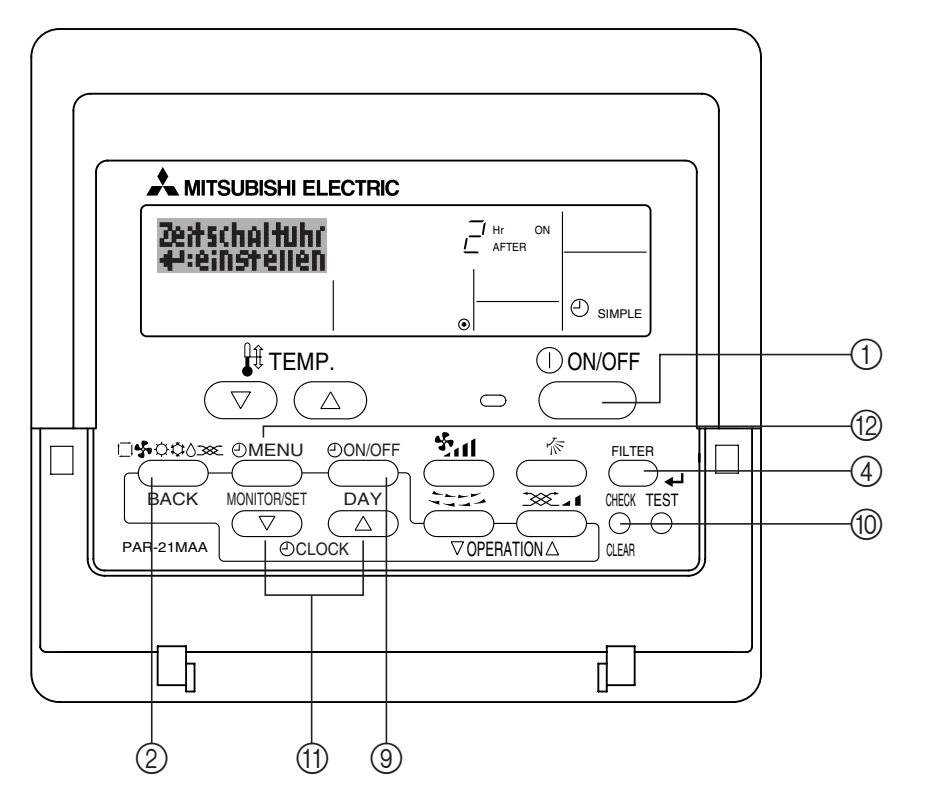

# <So stellen Sie den einfachen Timer ein>

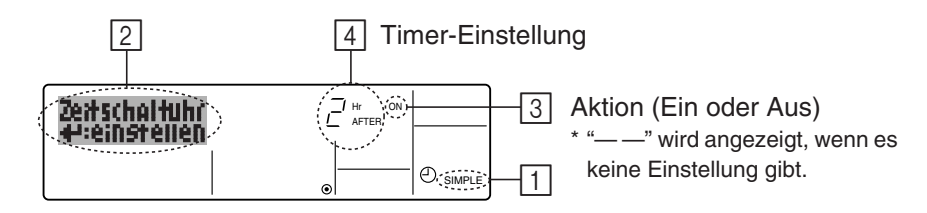

- Achten Sie darauf, daß Sie sich im Standardkontrollbildschirm befinden und daß die Anzeige des einfachen Timers auf dem Display angezeigt wird (unter 1). Wenn etwas anderes als der einfache Timer angezeigt wird, stellen Sie den SIMPLE TIMER mit Hilfe der Timer-Funktionseinstellung der Funktionsauswahl ein (siehe 6.[4]–3 (3)).
- 2. Drücken Sie die Taste Timer-Menü (2), so daß "Set Up" auf dem Bildschirm erscheint (unter [2]). (Beachten Sie, daß mit jedem Tastendruck die Anzeige zwischen "Set Up" und "Monitor" umgeschaltet wird.)
- 3. Drücken Sie die Taste EIN/AUS (1), um die aktuelle EIN- oder AUS-Einstellung des einfachen Timers anzuzeigen. Drücken Sie die Taste einmal, um die restliche Zeit unter EIN anzuzeigen, und dann noch einmal, um die restliche Zeit unter AUS anzuzeigen. (Die Anzeige EIN/AUS erscheint unter 3).)
  - "EIN"-Timer: Die Klimaanlage startet den Betrieb, wenn die angegebene Anzahl Stunden vergangen ist.
  - "AUS"-Timer: Die Klimaanlage stoppt den Betrieb, wenn die angegebene Anzahl Stunden vergangen ist.
- 4. Wenn "ON" oder "OFF" unter 3 angezeigt wird: Drücken Sie die entsprechende Taste Zeit einstellen 1 so oft wie nötig, um die Stunden auf EIN (falls "ON" angezeigt wird) oder die Stunden auf AUS (falls "OFF" angezeigt wird) unter 4 einzustellen.
  - Verfügbarer Bereich: 1 bis 72 Stunden
- 5. Um sowohl die Zeiten für EIN als auch für AUS einzustellen, wiederholen Sie die Schritte 3 und 4.
  - \* Beachten Sie, daß die AUS- und EIN-Zeiten nicht auf denselben Wert eingestellt werden können.
- 6. So löschen Sie die aktuelle EIN- oder AUS-Einstellung: Zeigen Sie die EIN- oder AUS-Einstellung (siehe Schritt 3) an und drücken Sie dann die Taste Check (Löschen) (10), so daß die Zeiteinstellung zu "—" unter [4] zurückkehrt. (Wenn Sie nur eine EIN-Einstellung oder nur eine AUS-Einstellung verwenden wollen, achten Sie darauf, daß die Einstellung, die Sie nicht verwenden möchten, als "—" angezeigt wird.)
- 7. Nach Durchführung der oben angegebenen Schritte 3 bis 6 drücken Sie die Taste Filter 🛶 ④, um den Wert zu speichern.

# Hinweis:

Ihre neuen Einstellungen werden storniert, wenn Sie die Taste Modus (Zurück) ② drücken, bevor Sie die Taste Filter 山 ④ drücken.

- 8. Drücken Sie die Taste Modus (Zurück) ②, um zum Standardkontrollbildschirm zurückzukehren.
- 9. Drücken Sie die Taste Timer Ein/Aus (1), um den Timer-Countdown zu starten. Wenn der Timer läuft, wird der Timer-Wert auf dem Display angezeigt. <u>Achten Sie darauf,</u> ob der Timer-Wert sichtbar und richtig ist.

#### <Anzeigen der aktuellen Einstellungen des einfachen Timers>

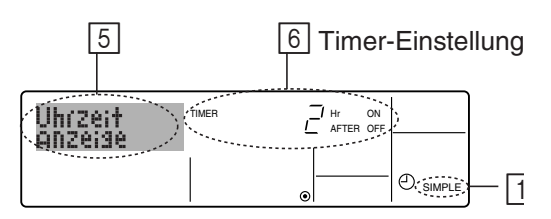

- 1. Achten Sie darauf, daß die Anzeige des einfachen Timers auf dem Bildschirm sichtbar ist (unter 1).
- 2. Drücken Sie die Taste Timer-Menü (2), so daß "Monitor" auf dem Bildschirm erscheint (unter 5).
  - Falls der einfache EIN- oder AUS-Timer läuft, erscheint der aktuelle Timer-Wert unter 6.
  - Falls die EIN- und AUS-Werte beide eingestellt wurden, erscheinen beide Werte abwechselnd.
- 3. Drücken Sie die Taste Modus (Zurück) ②, um die Monitoranzeige zu schließen und zum Standardkontrollbildschirm zurückzukehren.

# <So schalten Sie den einfachen Timer aus...>

Drücken Sie die Taste Timer Ein/Aus (3), so daß die Timer-Einstellung nicht mehr auf dem Bildschirm erscheint (unter 7).

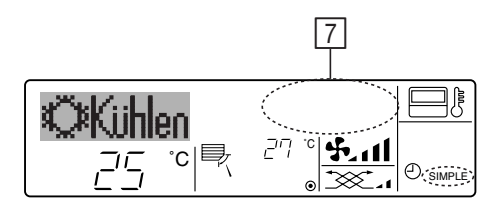

# <So starten Sie den einfachen Timer...>

Drücken Sie die Taste Timer Ein/Aus (9), so daß die Timer-Einstellungen unter [7] sichtbar sind.

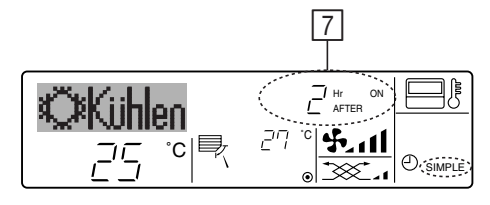

# Beispiele

Falls die EIN- und AUS-Zeiten beide im einfachen Timer eingestellt wurden, werden der Betrieb und die Anzeige wie unten dargestellt.

Beispiel 1:

Starten Sie den Timer, wobei die EIN-Zeit früher als die AUS-Zeit eingestellt ist. EIN-Einstellung: 3 Stunden AUS-Einstellung: 7 Stunden

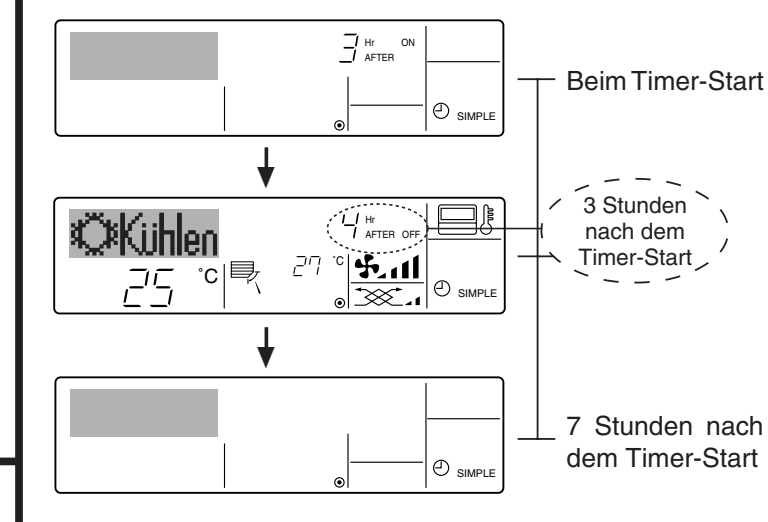

Das Display zeigt die EIN-Einstellung des Timers (Stunden bleiben EIN).

Die Anzeige wechselt zur Anzeige der AUS-Einstellung des Timers (Stunden bleiben AUS). Die angezeigte Zeit entspricht der Einstellung AUS (7 Stunden) – Einstellung EIN (3 Stunden) = 4 Stunden.

Die Klimaanlage schaltet sich aus und bleibt aus, bis sie von jemandem erneut gestartet wird.

Beispiel 2:

Starten Sie den Timer, wobei die AUS-Zeit vor der EIN-Zeit liegt. EIN-Einstellung: 5 Stunden AUS-Einstellung: 2 Stunden

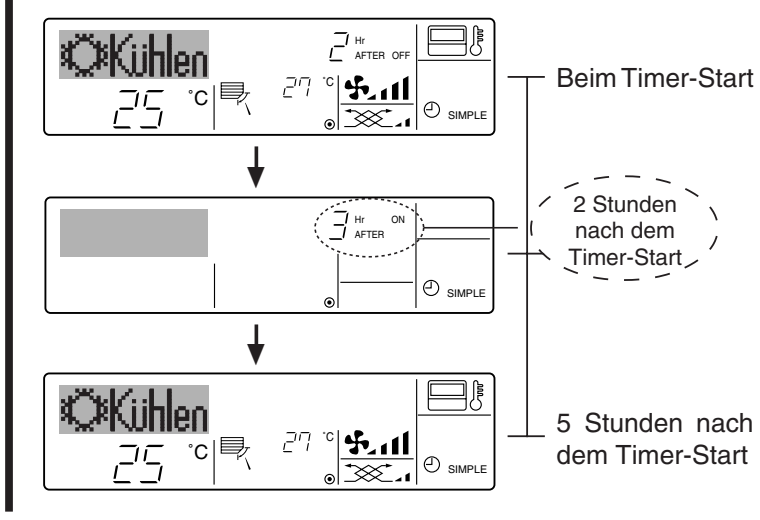

Das Display zeigt die AUS-Einstellung des Timers (Stunden bleiben AUS).

Das Display wechselt zur Anzeige der EIN-Einstellung des Timers (Stunden bleiben EIN). Die angezeigte Zeit entspricht der Einstellung EIN (5 Stunden) – Einstellung AUS (2 Stunden) = 3 Stunden.

Die Klimaanlage schaltet sich ein und läuft weiter, bis sie jemand ausschaltet.

### ③ Verwenden des Auto-Off-Timers

- Dieser Timer beginnt den Countdown, wenn die Klimaanlage startet, und schaltet die Klimaanlage aus, wenn die eingestellte Zeit abgelaufen ist.
- Die verfügbaren Einstellungen gehen in 30-Minuten-Intervallen von 30 Minuten bis zu 4 Stunden.

# Hinweis:

- \*1. Der wöchentliche Timer/einfache Timer/Auto-Off-Timer können nicht gleichzeitig eingestellt werden.
- \*2. Der Auto-Off-Timer funktioniert nicht, wenn eine der folgenden Bedingungen wirksam ist:

Die Timerfunktion ist ausgeschaltet; das System befindet sich in einem unnormalen Zustand; ein Testlauf wird durchgeführt; die Fernbedienung führt einen Selbstcheck oder eine Diagnose durch; der Benutzer wählt gerade eine Funktion aus; der Benutzer stellt gerade den Timer ein; das System wird zentral gesteuert. (Unter diesen Bedingungen ist der Ein/Aus-Betrieb deaktiviert.)

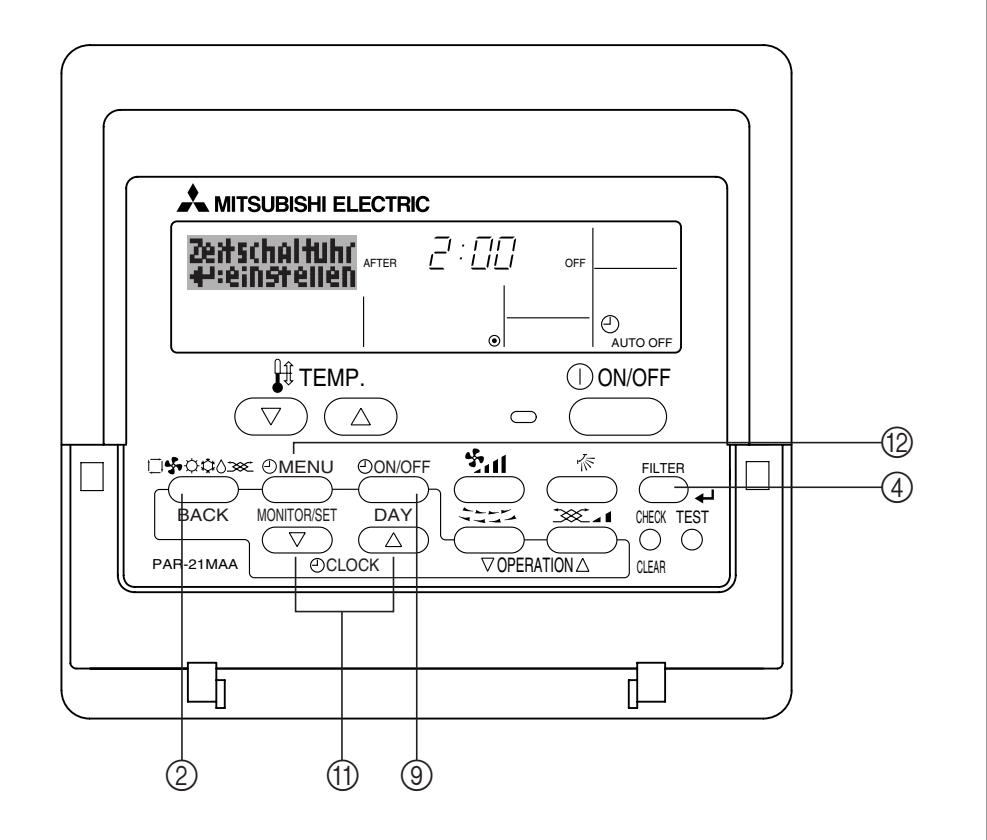

# <So stellen Sie den Auto-Off-Timer ein>

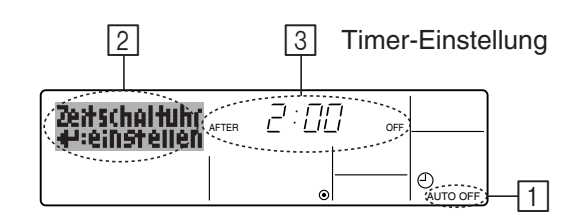

1. Achten Sie darauf, daß Sie sich im Standardkontrollbildschirm befinden und daß die Anzeige "Auto Off Timer" auf dem Display angezeigt wird (unter 1).

Wenn etwas anderes als der Auto-Off-Timer angezeigt wird, stellen Sie den AUTO-OFF-TIMER mit Hilfe der Timer-Funktionseinstellung der Funktionsauswahl ein (siehe 6.[4]–3 (3)).

 Halten Sie die Taste Timer-Menü <sup>(D)</sup> 3 Sekunden lang gedrückt, so daß "Set Up" auf dem Bildschirm erscheint (unter <sup>[2]</sup>).
 (Papatten Sie deß mit indem Tastendruck die Appeige zwischen "Set Up" und

(Beachten Sie, daß mit jedem Tastendruck die Anzeige zwischen "Set Up" und "Monitor" umgeschaltet wird.)

- 3. Drücken Sie die entsprechende Taste Zeit einstellen (1) so oft wie nötig, um die OFF-Zeit einzustellen (unter 3).
- 4. Drücken Sie die Taste Filter 🛶 ④, um die Einstellung zu speichern.

#### Hinweis:

Ihr Eintrag wird storniert, wenn Sie die Taste Modus (Zurück) ② drücken, bevor Sie die Taste Filter 🚽 ④ drücken.

- 5. Drücken Sie die Taste Modus (Zurück) ②, um den Einstellvorgang zu beenden und zum Standardkontrollbildschirm zurückzukehren.
- 6. Falls die Klimaanlage bereits läuft, beginnt der Timer sofort mit dem Countdown. Achten Sie darauf, zu überprüfen, ob die Timer-Einstellung richtig auf dem Display erscheint.

# <Überprüfen der aktuellen Einstellung des Auto-Off-Timers>

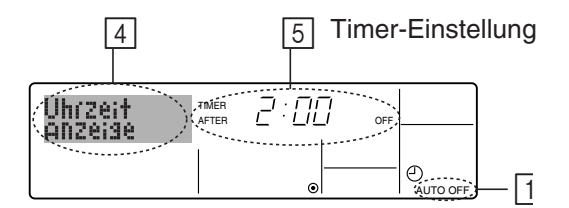

- 1. Achten Sie darauf, daß "Auto Off" auf dem Bildschirm sichtbar ist (unter 1).
- 2. Halten Sie die Taste Timer-Menü (2) 3 Sekunden lang gedrückt, so daß "Monitor" auf dem Bildschirm angegeben wird (unter 4).
  - Der Timer, der noch beendet werden muß, erscheint unter 5.
- 3. Um den Monitor zu schließen und zum Standardkontrollbildschirm zurückzukehren, drücken Sie die Taste Modus (Zurück) ②.

#### <So schalten Sie den Auto-Off-Timer aus...>

 Halten Sie die Taste Timer Ein/Aus (2) 3 Sekunden lang gedrückt, so daß "Timer Off" erscheint (unter (6)) und der Timer-Wert (unter (7)) verschwindet.

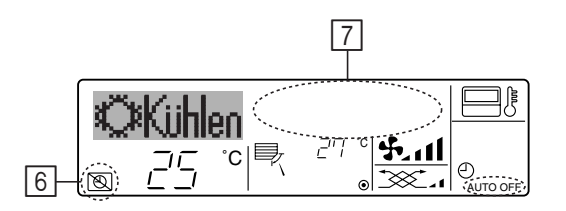

• Oder schalten Sie die Klimaanlage selbst aus. Der Timer-Wert (unter 7) verschwindet vom Bildschirm.

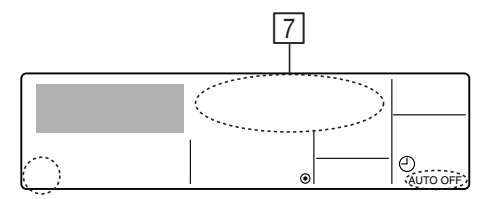

#### <So starten Sie den Auto-Off-Timer...>

- Halten Sie die Taste Timer Aus/Ein (1) 3 Sekunden lang gedrückt. Die Anzeige "Timer Off" erscheint (unter (6)) und die Timer-Einstellung erscheint auf dem Display (unter (7)).
- Oder schalten Sie die Klimaanlage ein. Der Timer-Wert erscheint unter 7.

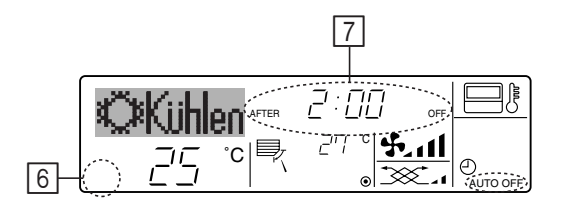

- (4) Sperren der Fernbedienungstasten (Beschränkung der Betriebsfunktionen)
- Wenn Sie möchten, können Sie die Tasten der Fernbedienung sperren. Sie können die Funktionsauswahl der Fernbedienung verwenden, um auszuwählen, welche Art von Sperre Sie verwenden möchten. (Informationen zur Auswahl des Sperrtyps finden Sie in Abschnitt 6, Punkt [4]–2 (1).)

Sie können eine der zwei folgenden Sperrarten verwenden:

① Alle Tasten sperren: Sperrt alle Tasten auf der Fernbedienung.

O Alle außer EIN/AUS sperren: Sperrt alle Tasten außer der Taste EIN/AUS.

#### Hinweis:

Die Anzeige "Locked" erscheint auf dem Bildschirm, um anzugeben, daß die Tasten zur Zeit gesperrt sind.

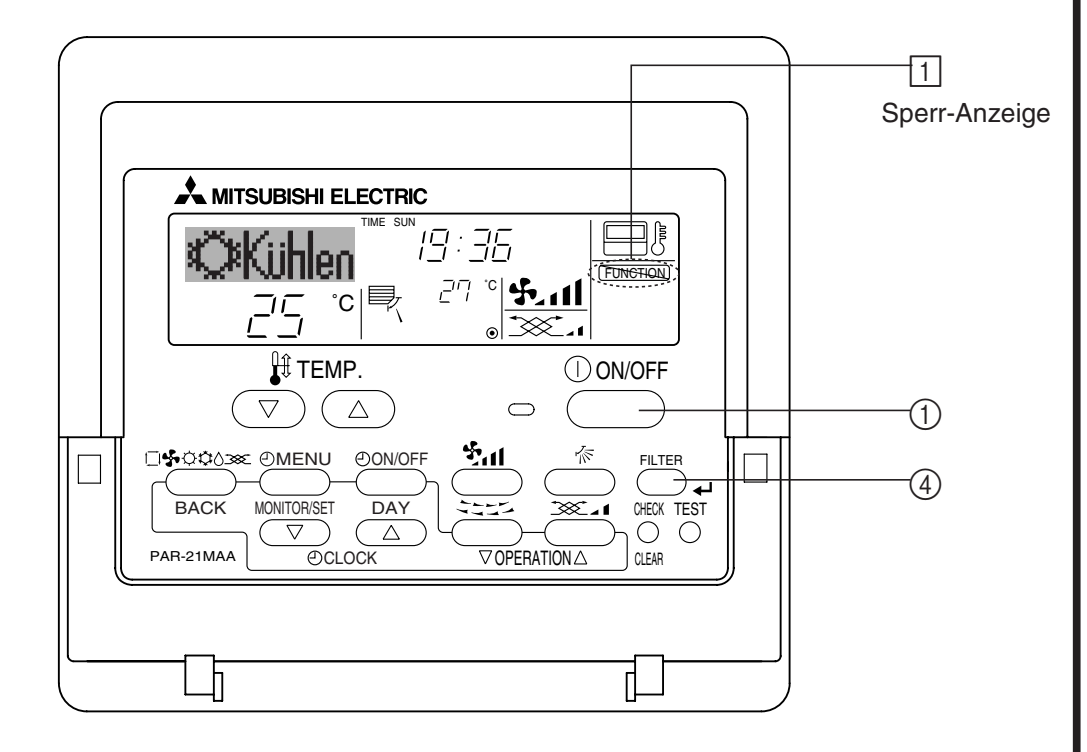

# <So sperren Sie die Tasten>

- 1. Halten Sie die Taste Filter ④ zusammen mit der Taste EIN/AUS ① 2 Sekunden lang gedrückt. Die Anzeige "Locked" erscheint auf dem Bildschirm (unter 1) und zeigt an, daß die Sperre jetzt aktiv ist.
  - \* Wenn das Sperren in der Funktionsauswahl deaktiviert wurde, zeigt der Bildschirm die Meldung "Not Available" an, wenn Sie die Tasten wie oben beschrieben drücken.

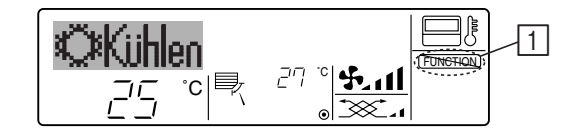

• Wenn Sie eine gesperrte Taste drücken, blinkt die Anzeige "Locked" (unter 1) auf dem Display.

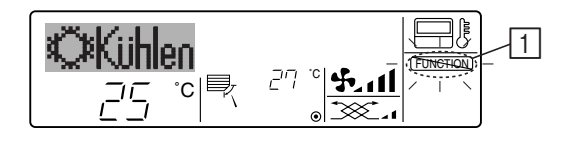

# <So entsperren Sie die Tasten>

1. Halten Sie die Taste Filter ④ zusammen mit der Taste EIN/AUS ① 2 Sekunden lang gedrückt – die Anzeige "Locked" verschwindet vom Bildschirm (unter 1).

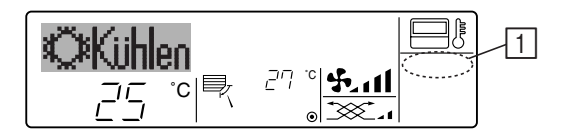

(5) Weitere Anzeigen <Zentral gesteuert>

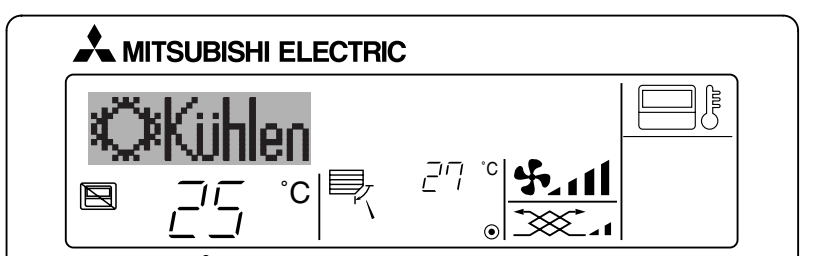

- Angezeigt, wenn der Betrieb von der Zentralsteuerung usw. kontrolliert wird. Nachfolgend werden eingeschränkte Operationen gezeigt.
  - EIN/AUS (inkl. Timerbetrieb)
  - Betriebsart
  - Temperatureinstellung

#### Hinweis:

Kann auch individuell eingeschränkt sein.

# <Blinkende Modus-Anzeige>

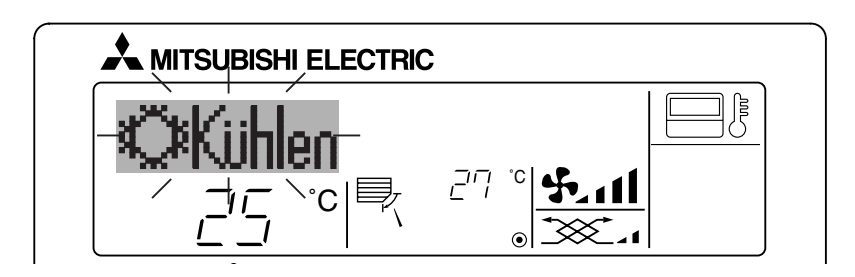

# Bei Dauerblinken

Wird angezeigt, wenn eine andere Innenanlage an eine Außenanlage angeschlossen ist, die bereits in einer anderen Betriebsart arbeitet. Abstimmung mit der Betriebsart der anderen Innenanlage.

Wenn Modus geschaltet wird, nachdem die Anzeige blinkt Angezeigt, wenn die Betriebsart für jede Saison durch die Zentralsteuerung usw. eingeschränkt wird. Andere Betriebsart benutzen.

#### <"Filter" blinkt>

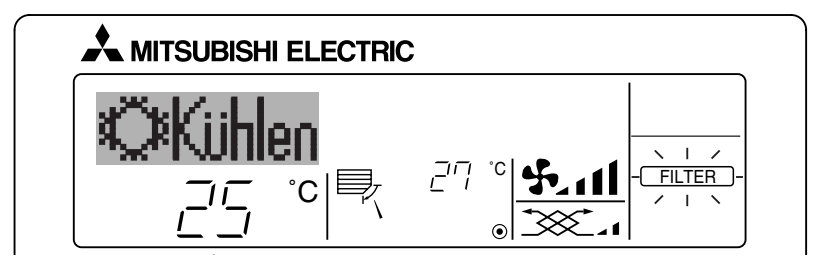

- Anzeige, daß der Filter gereinigt werden muß. Filter reinigen.
- "FILTER"-Anzeige zurücksetzen

Wird nach dem Reinigen des Filters die Taste [FILTER] zweimal hintereinander gedrückt, wird die Anzeige gelöscht und zurückgesetzt.

# Hinweis:

- Werden zwei oder mehr Innenanlagen gesteuert, kann die Reinigungsperiode entsprechend der Filtertypen unterschiedlich sein. Wird die Reinigungsperiode der Hauptanlage erreicht, wird "FILTER" angezeigt. Ist die Anzeige Filter ausgeschaltet, ist die kumulierte Zeit zurückgesetzt.
- "FILTER" zeigt die Reinigungsperiode an, in der die Klimaanlage unter allgemeinen inneren Luftbedingungen in einer bestimmten Zeit betrieben wurde. Da der Grad der Verunreinigung von den Umgebungskonditionen abhängig ist, muß der Filter entsprechend gereinigt werden.
- Die kumulative Zeit der Reinigungsperiode der Filter unterscheidet sich nach den entsprechenden Modellen.

#### <Blinkende Fehlercodes>

Bei CITY MULTI-Modellen

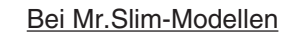

Wenn die Taste Check gedrückt ist:

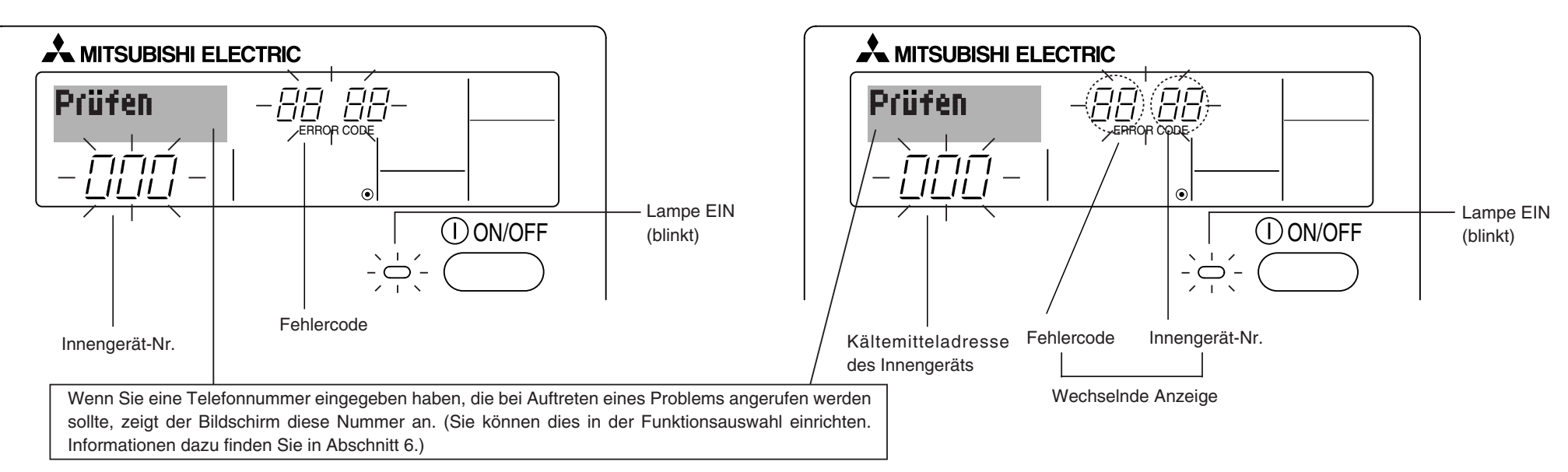

• Falls sowohl die Lampe EIN als auch der Fehlercode blinken: Dies bedeutet, daß die Klimaanlage gestört ist und der Betrieb gestoppt wurde (und nicht wiederaufgenommen werden kann). Notieren Sie sich die angegebene Gerätenummer und den Fehlercode und schalten Sie dann die Netztaste der Klimaanlage aus und rufen Sie Ihren Händler oder Servicetechniker.

# Bei CITY MULTI-Modellen

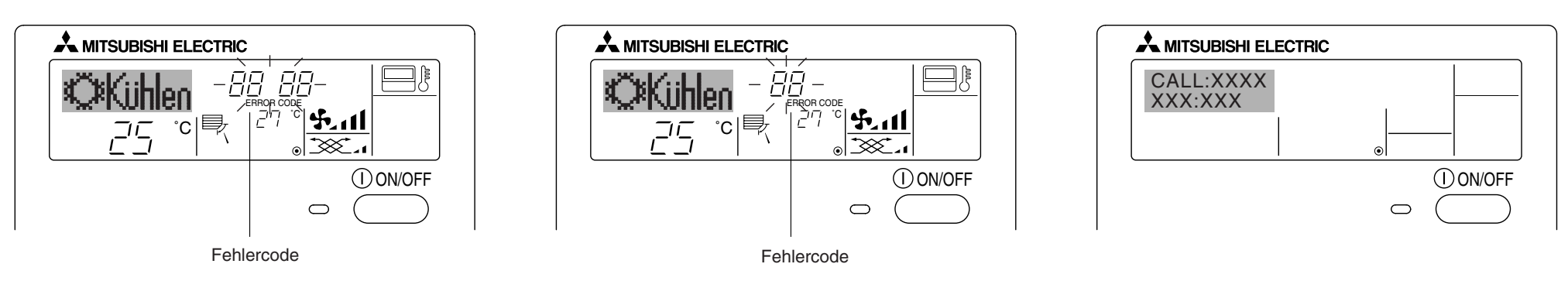

Bei Mr.Slim-Modellen

- Wenn nur der Fehlercode blinkt (während die Lampe EIN leuchtet): Der Betrieb läuft weiter, es kann jedoch ein Problem mit dem System vorliegen. In diesem Fall sollten Sie den Fehlercode notieren und Ihren Händler oder Servicetechniker um Rat fragen.
- \* Falls Sie eine Telefonnummer eingegeben haben, die bei Auftreten eines Problems angerufen werden soll, drücken Sie die Taste Check und die Nummer wird auf dem Bildschirm angezeigt. (Sie können dies in der Funktionsauswahl einrichten. Informationen dazu finden Sie in Abschnitt 6.)

# Funktionsauswahl an der Fernbedienung

Die Einstellung der folgenden Fernbedienungsfunktionen kann mit dem Auswahlmodus der Fernbedienungsfunktion geändert werden. Ändern Sie die Einstellung nach Bedarf.

| Eintrag 1                                      | Eintrag 2                                                                                       | Eintrag 3 (Inhalt der Einstellungen)                                                                                                    |
|------------------------------------------------|-------------------------------------------------------------------------------------------------|----------------------------------------------------------------------------------------------------|
| 1. Sprache ändern<br>("CHANGE<br>LANGUAGE")    | Einstellung der angezeigten Sprache                                                             | Anzeige in mehreren Sprachen ist möglich                                                                                                    |
| 2. Funktionsgrenzen<br>("Funktion              | (1) Einstellung der Funktionsgrenzen bei der Bedienung (Operati-<br>on Lock) ("Sperr-Funktion") | Einstellung der Funktionsgrenzen bei der Bedienung (Operation Lock)                                                                                                    |
| auswanien )                                    | (2) Einstellung der Benutzung der Betriebsart Automatisch ("Aus-<br>wahl autobetrieb")          | Einstellung, ob die Betriebsart "Automatisch" benutzt wird oder nicht                                                                                                    |
|                                                | (3) Einstellung der Temperaturgrenzen ("Limit temp Funktion")                                   | Einstellung des Temperaturbereichs (Maximum, Minimum)                                                                                                    |
| 3. Auswahl der<br>Betriebsart<br>("Betriebsart | (1) Haupt-/Nebenfunktion der Fernbedienung ("Haupt/Neben controller")                           | <ul> <li>Auswahl der Funktion als Haupt-/Nebenfernbedienung</li> <li>* Wenn zwei Fernbedienungen in einer Gruppe angeschlossen sind, muss<br/>eine der beiden als Nebengerät arbeiten.</li> </ul> |
| wahlen")                                       | (2) Benutzung der Uhreinstellung ("Uhr")                                                        | Einstellung, ob die Zeitfunktionen benutzt werden oder nicht                                                                                                    |
|                                                | (3) Einstellung der Timer-Funktion ("Wochenzeit schalt uhr")                                    | Einstellen des Timer-Typs                                                                                                    |
|                                                | (4) Kontaktnummer für den Fall von Fehlfunktionen ("CALL.")                                     | <ul> <li>Anzeige der Kontaktnummer f ür den Fall von Fehlfunktionen</li> <li>Einstellen der Telefonnummer</li> </ul>                                                                              |
| 4. Änderung der                                | (1) Temperatureinstellung in °C/°F ("Wechsel °C/°F")                                            | Einstellen der Temperatureinheit der Anzeige (°C oder °F)                                                                                                    |
| Anzeige ("Anzeige<br>betriebsart")             | (2) Einstellung der Anzeige der Luftansaugtemperatur ("Raum TEMP gewahlt")                      | Einstellung, ob die Temperatur der (angesaugten) Innenluft angezeigt wird<br>oder nicht                                                                                                    |
|                                                | (3) Einstellung der automatischen Kühl-/Heizanzeige ("Auto Be-<br>trieb C/H")                   | • Einstellung, ob "Cooling" oder "Heating" (Kühlen/Heizen) in der Betriebsart<br>Automatisch angezeigt werden oder nicht                                                                          |

# [Flussdiagramm der Funktionsauswahl]

[1] Stoppen Sie die Klimaanlage, um den Funktionsauswahlmodus der Fernbedienung zu starten  $\rightarrow$  [2] Wählen Sie aus Eintrag 1 aus.  $\rightarrow$  [3] Wählen Sie aus Eintrag 2 aus.  $\rightarrow$  [4] Nehmen Sie die Einstellung vor. (Einzelheiten werden in Eintrag 3 angegeben)  $\rightarrow$  [5] Einstellung abgeschlossen.  $\rightarrow$  [6] Umschaltung der Anzeige auf Normalbetrieb. (Ende)

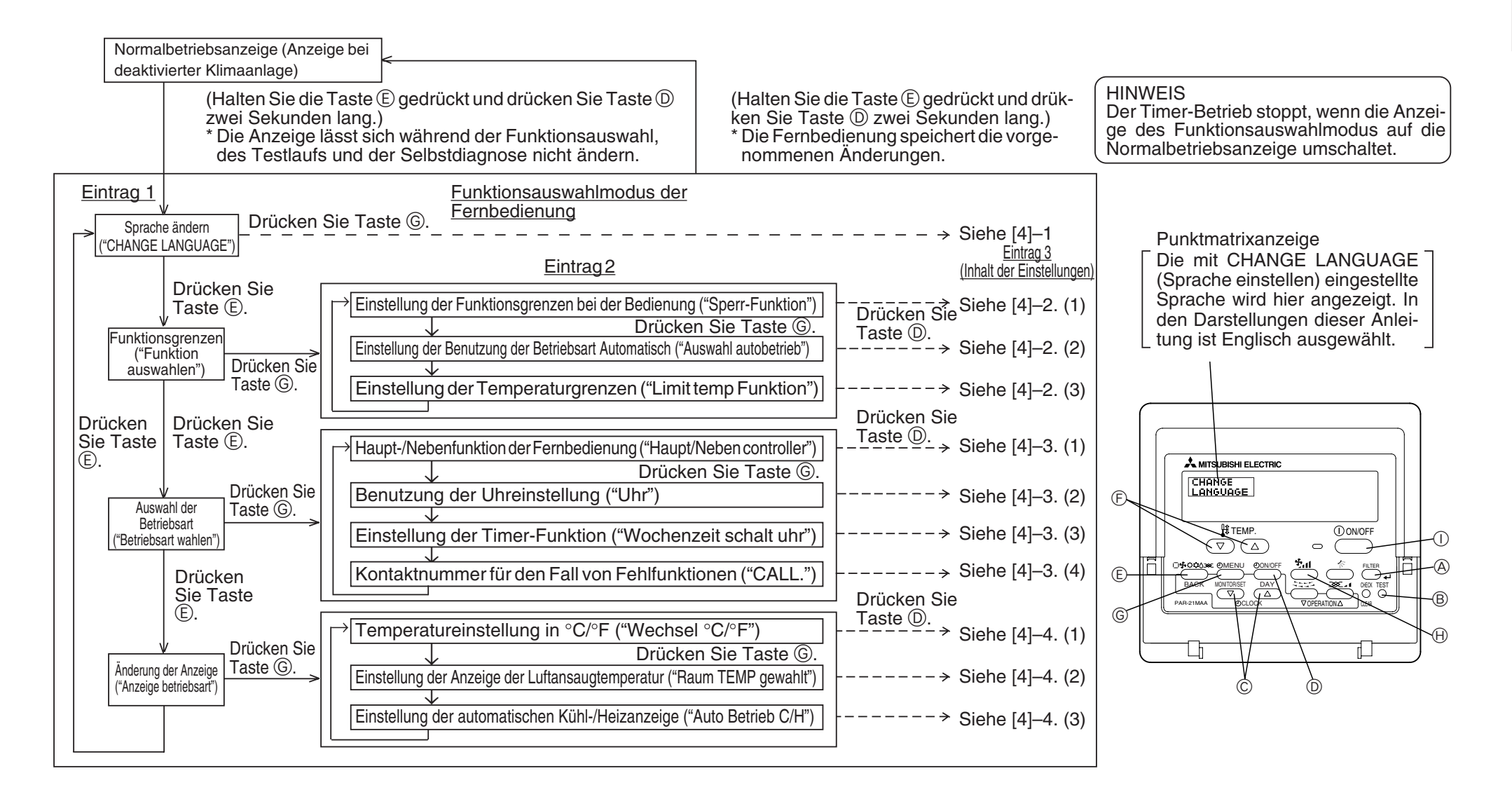

# [Genaue Einstellung]

# [4]-1. Einstellung CHANGE LANGUAGE (Sprache ändern)

- Die Sprache des Punktmatrix-Displays kann eingestellt werden.
  - Drücken Sie die Taste [ ] MENU], () um die Sprache einzustellen.
    (1) Japanisch (JP), () Englisch (GB), (3) Deutsch (D), (4) Spanisch (E),
    (5) Russisch (RU), (6) Italienisch (I), (7) Chinesisch (CH), (8) Französisch (F)

# [4]-2. Funktionsgrenzen

# (1) Einstellung der Funktionsgrenzen bei der Bedienung (Operation Lock)

- Zur Umschaltung der Einstellung drücken Sie die Taste [ ⊕ ON/OFF] .
  - 1 no1 : Die Einstellung der Bedienungssperre (Operation Lock) gilt für alle Tasten außer der [1 ON/OFF]-Taste.
  - ② no2 : Die Einstellung der Bedienungssperre gilt für alle Tasten.
  - ③ OFF (Anfängliche Einstellungswert): Die Einstellung der Bedienungssperre wird nicht vorgenommen.
- \* Damit die Bedienungssperre (Operation Lock) in der normalen Anzeige gültig ist, müssen Sie die [FILTER]-Taste gedrückt halten und währenddessen die Taste [① ON/OFF] zwei Sekunden lang drücken, nachdem Sie die obige Einstellung durchgeführt haben.

# (2) Einstellung der Benutzung der Betriebsart Automatisch

Wenn die Fernbedienung an einem Gerät angeschlossen ist, bei dem ein automatischer Betrieb möglich ist, können die folgenden Einstellungen vorgenommen werden.

Zur Umschaltung der Einstellung drücken Sie die Taste [ ON/OFF] D.
 (1) ON (Anfängliche Einstellungswert):

Die Betriebsart Automatisch wird angezeigt, wenn diese Betriebsart ausgewählt wird.

② OFF: Die Betriebsart Automatisch wird nicht angezeigt, wenn diese Betriebsart ausgewählt wird.

# (3) Einstellung der Temperaturgrenzen

Nach dieser Einstellung kann die Temperatur im eingestellten Bereich verändert werden.

- Zur Umschaltung der Einstellung drücken Sie die Taste [ ⊕ON/OFF] .
  - ① Limit Kuhl Temp : Der Temperaturbereich kann in der Betriebsart Kühlen/ Trocknen geändert werden.
  - ② Limit Heiz Temp : Der Temperaturbereich kann in der Betriebsart Heizen geändert werden.
  - ③ Limit Auto Temp : Der Temperaturbereich kann in der Betriebsart Automatisch geändert werden.
  - ④ OFF (Anfangseinstellung):

Die Temperaturbereichsgrenzen sind nicht aktiv.

- \* Wenn eine andere Einstellung als OFF gewählt wird, werden die Temperaturbereichsgrenzen für Kühlen, Heizen und automatischen Betrieb gleichzeitig eingestellt. Der Bereich kann jedoch nicht begrenzt werden, wenn der eingestellte Temperaturbereich sich nicht geändert hat.
- Um die Obergrenze und die Untergrenze einzustellen, drücken Sie die Taste
   [\*11] (Gebläsegeschwindigkeit). Die ausgewählte Einstellung blinkt, und die Temperatur kann eingestellt werden.
- Einstellbarer Bereich
   Betriebsart Kühlen/Trocknen:

Untergrenze: 19°C bis 30°C Obergrenze: 30°C bis 19°C Betriebsart Heizen:

Untergrenze: 17°C bis 28°C Obergrenze: 28°C bis 17°C Betriebsart Automatisch:

Untergrenze:  $19^{\circ}$ C bis  $28^{\circ}$ C Obergrenze:  $28^{\circ}$ C bis  $19^{\circ}$ C

<sup>t</sup> Der einstellbare Bereich hängt vom angeschlossenen Gerät ab. (Mr.-Slim-Geräte, CITY MULTI-Geräte und Zwischentemperaturgeräte)

# [4]-3. Einstellen der Auswahl der Betriebsart

(1) Haupt-/Nebenfunktion der Fernbedienung

Zur Umschaltung der Einstellung drücken Sie die Taste [ ON/OFF] D.
 (1) Haupt : Die Fernbedienung fungiert als Hauptfernbedienung.
 (2) Neben: Die Fernbedienung fungiert als Nebenfernbedienung.

# (2) Benutzung der Uhreinstellung

 Zur Umschaltung der Einstellung drücken Sie die Taste [ ON/OFF] (D. 
 ON : Die Clock-Funktion kann benutzt werden.
 OFF : Die Clock-Funktion kann nicht benutzt werden.

# (3) Einstellung der Timer-Funktion

- Zur Umschaltung der Einstellung drücken Sie die Taste [ ( ON/OFF] ( ) (Wählen Sie einen der folgenden Einträge aus.).
  - ① Wochenzeit schalt uhr (Anfängliche Einstellungswert):

Der Wochen-Timer kann benutzt werden.

- ② Auto Zeit funktion Aus : Der Auto-Off-Timer kann benutzt werden.
- ③ Einfnche zeit funktion : Der einfache Timer kann benutzt werden.
- ④ Zeitschaltuhr Aus : Der Timer-Modus kann nicht benutzt werden.
- \* Wenn die Verwendung der Clock-Einstellung auf OFF steht, kann "Wochenzeit schalt uhr" nicht benutzt werden.

(4) Kontaktnummer für den Fall von Fehlfunktionen

- Zur Umschaltung der Einstellung drücken Sie die Taste [ ON/OFF] D.
  - (1) CALL OFF : Die eingestellten Kontaktnummern werden im Falle von Fehlfunktionen nicht angezeigt.
  - ② CALL \*\*\*\* \*\*\*\* : Die eingestellten Kontaktnummern werden im Falle von Fehlfunktionen angezeigt.
    - CALL\_ : Die Kontaktnummer kann eingegeben werden, wenn das Display so aussieht wie links gezeigt.

# • Eingabe der Kontaktnummern

Zur Eingabe der Kontaktnummern gehen Sie wie folgt vor.

Bewegen Sie den blinkenden Cursor auf die eingestellten Nummern. Drücken Sie die Taste [ $\oiint$  TEMP. ( $\bigtriangledown$ ) und ( $\triangle$ )] ( $\bigcirc$ ), um den Cursor nach rechts (links) zu bewegen. Drücken Sie die Taste [ $\bigcirc$  CLOCK ( $\bigtriangledown$ ) und ( $\triangle$ )] ( $\bigcirc$ , um die Nummern einzustellen.

# [4]–4. Einstellung der Anzeige

# (1) Temperatureinstellung in °C/°F

Zur Umschaltung der Einstellung drücken Sie die Taste [ ON/OFF] D.
 1 °C : Für die Temperatur wird die Einheit Celsius (°C) verwendet.
 2 °F : Für die Temperatur wird die Einheit Fahrenheit (°F) verwendet.

(2) Einstellung der Anzeige der Luftansaugtemperatur

- Zur Umschaltung der Einstellung drücken Sie die Taste [ ON/OFF] D.
   ON : Die Temperatur der Ansaugluft wird angezeigt.
  - ② OFF: Die Temperatur der Ansaugluft wird angezeigt.
     ② OFF: Die Temperatur der Ansaugluft wird nicht angezeigt.

# (3) Einstellung der automatischen Kühl-/Heizanzeige

- Zur Umschaltung der Einstellung drücken Sie die Taste [ ON/OFF] D.
  - ON : Entweder "Automatic cooling" (Automatisches K
    ühlen) oder "Automatic heating" (Automatisches Heizen) wird in der Betriebsart Automatisch angezeigt.
  - O OFF : Nur "Automatic" wird in der Betriebsart Automatisch angezeigt.

# 7 Technische Daten

| Eintrag          | Angaben                                        |  |  |
|------------------|------------------------------------------------|--|--|
| Abmessungen      | 120 (H) $\times$ 130 (W) $\times$ 19 (D) mm    |  |  |
| Gewicht          | 0,2 kg                                         |  |  |
| Stromquelle      | 10 bis 13 V DC (vom Innengerät geliefert)      |  |  |
| Stromverbrauch   | 0,3 W                                          |  |  |
| Betriebsumgebung | 0° bis 40°C, 30% bis 90% relative Feuchtigkeit |  |  |
| Zusammensetzung  | PS                                             |  |  |